## ZAKŁAD SYSTEMÓW ELEKTRONICZNYCH

**ATLAS - SOLLICH** 

ul. Mjr. M. Słabego 2, 80-298 Gdańsk, Poland tel./fax +48 58 349 66 77 www.atlas-sollich.pl e-mail: sollich@atlas-sollich.pl

**OPERATING MANUAL** 

## **ATLAS 0531** ELECTROCHEMICAL UNIT & IMPEDANCE ANALYSER

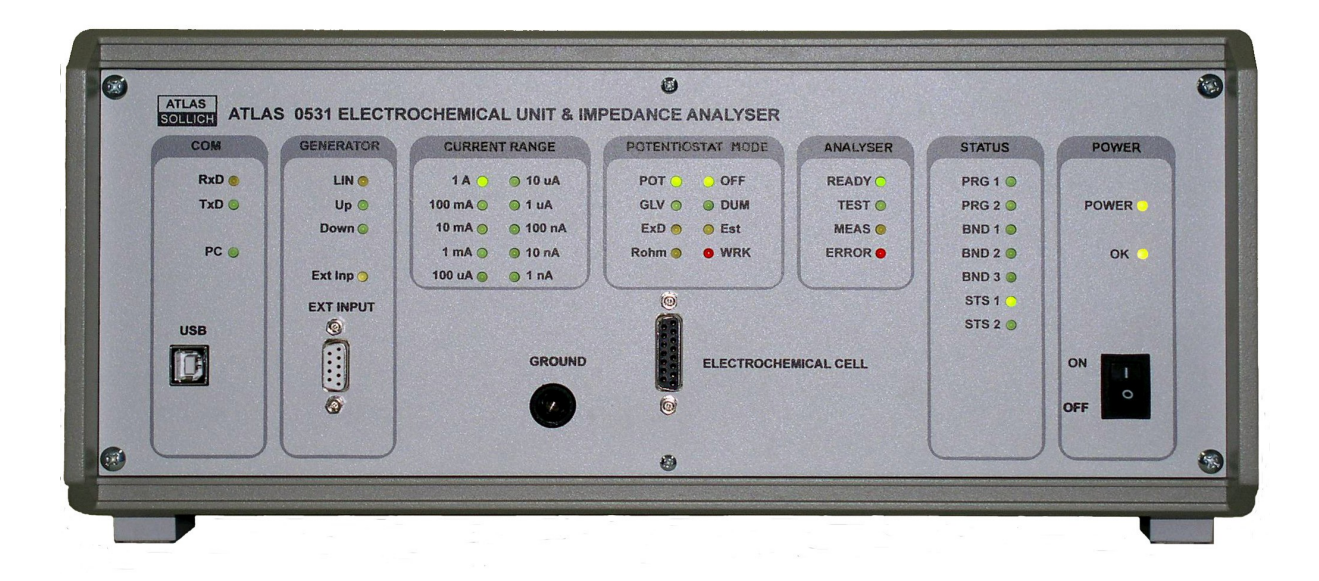

**GDAŃSK 2007** 

## I. INTRODUCTION

ATLAS 0531 ELECTROCHEMICAL UNIT & IMPEDANCE ANALYSER is a precise five-electrode device which provides measurements of chrono-volt-amperometric characteristics and impedance spectrums of electrochemical samples.

ATLAS 0531 ELECTROCHEMICAL UNIT & IMPEDANCE ANALYSER is designed as a virtual machine. This device is a measuring block that is portable and easy to install onto research station connected via USB interface to a PC computer.

The device has built-in operating software which implements the programming function of the device and cooperates with AtlasCorr05 PC software installed on a PC computer.

The computer is used both to program the parameters of measurement as well as to register the results. The PC Computer records the measurement process and visualizes the currently received results. There is the possibility to disconnect the PC computer after starting the measurement process and receive the results at the end of this process.

## **II. THE CONSTRUCTION OF THE DEVICE**

ATLAS 0531 EU&IA is made up of:

- 1. ATLAS 0531 ELECTROCHEMICAL UNIT
  - A five-electrode potentiostat-galvanostat equipped with a linear and step generator
- 2. ATLAS 0531 IMPEDANCE ANALYSER
  - This analyser provides the measurement of the impedance spectrum within the range of 100KHz to 100uHz

The two devices are built together in one case. It is possible to make this set in two stages. The first stage is the ATLAS 0531 EU, and the second is the ATLAS 0531 IA, built into the same case.

The ATLAS 0531 EU&IA is constructed as a compact, reliable, light metal package. It is covered with solid powder spray which is highly resistant to mechanical effects as well as atmospheric conditions.

The parts necessary for the device are:

- measurement cable for connection electrochemical cell to the device,
- replacement test cell "dummy cell",
- temperature sensor,
- USB cable for communication with PC computer,
- 230 [V] Power cable.

## **III. FUNCTIONS OF THE DEVICE**

#### III.1. Measured parameters

- The current measurement of working electrode.
- The potential measurement of working electrode.
- The potential measurement of reference electrode.
- The temperature measurement of a cell combined with chrono-volt-amperometric measurement.
- Measurement of two external parameters combined with the chrono-volt-amperometric measurements.
- The measurement of the impedance spectrum.

#### III.2. Chrono-volt-amperometric and impedance spectrum measurements

- The measurement of the retrained potential.
- The measurement of E(t) and Ipol(t) plots alongside a potentiostatic force.
- The measurement of E(t) and Ipol(t) plots alongside linear or gradual changes of potential at selected times of rising, and selected end potential values, combined with 1, 2 or 4 stages of change.
- The measurement of E(t) and Ipol(t) plots alongside abrupt changes of potential.
- The measurement of E(t) and Ipol(t) plots alongside galvanostatic force.
- The measurement of E(t) and Ipol(t) plots alongside linear or gradual changes of current at selected times of rising, and selected end current values combined with 1,2 or 4 stages of change.
- The measurement of E(t) and Ipol(t) alongside abrupt changes of current.
- The cyclical measurement of E(t) and Ipol(t) plots alongside the charge/discharge time at selected current or potential or time values.
- The measurement of the impedance spectrum:
  - for static polarization potential,
  - for changes in polarization potential.
- The possibility of experiment termination after the fulfilment of some additional conditions, e.g.:
  - exceeding the voltage or current ranges of a tested object,
  - exceeding the voltage ranges of two external devices connected to the measurement socket of the device,
  - exceeding the maximum time of the experiment process.
- The possibility of cyclical repetition of the experiment.
- The ossibility of linking different types of experiments in one measurement process.
- The possibility of visualizing every measured parameter on the plots.

- The possibility of selecting plot axes.
- The possibility of saving results to a file.
- The possibility of measurement while in a disconnected PC computer state, and next receive results after the end of the measurement process or later.

## **IV. TECHNICAL DATA**

| - | The maximum voltage of auxiliary electrode CE:       | ±18 [V]              |
|---|------------------------------------------------------|----------------------|
| - | The maximum current of measured electrode:           | ±1,024 [A]           |
| - | The linear operation range of measured electrode:    | ±10,240 [V]          |
| - | The maximum current measurement range:               | 1 [A]                |
| - | The minimum current measurement range:               | 10 [nA]              |
| - | The resolution of current measurement in range:      | 16 bits              |
| - | The speed of voltage change in step generator:       |                      |
|   | 1. in ±2[V] range ( step by 62,5[μV]):               | 1,25 [V/sec]         |
|   | 2. in $\pm 4[V]$ range ( step by 125[µV]):           | 2,5 [V/sec]          |
|   | 3. in ±10[V] range ( step by 312,5[µV]):             | 10 [V/sec]           |
| - | The speed of voltage changes in a linear generator:  |                      |
|   | 1. minimum:                                          | 1 [µV/sec]           |
|   | 2. maximum:                                          | 100 [V/sec]          |
| - | The maximum speed of voltmeter sampling              | 20000 [1/sec]        |
| - | The frequency range of the impedance measurement:    |                      |
|   | 1. minimum frequency of measurement:                 | 100 [µHz]            |
|   | 2. maximum frequency of measurement:                 | 100 [KHz]            |
| - | The maximum amplitude of generator:                  | 1000 [mV]            |
| - | The impedance range                                  |                      |
|   | 1. minimum value:                                    | 1 [Ω]                |
|   | 2. maximum value:                                    | 100[MΩ]              |
| - | The maximum polarization potential of measured elect | rode                 |
|   | in impedance measurement time:                       | ±4 [V]               |
| - | The power supply:                                    | 230[V] ~48-60[Hz]    |
| - | The case dimensions:                                 | 168 x 365 x 365 [mm] |

#### **V. OPERATION OF THE INSTRUMENT**

Switch On the power supply by using the main I/O switch which is found on the front panel of the device. The instrument should be switched for 10 minutes before starting the measurement process. The following lights on the Atlas 0531 EU&IA should be lit: 1A, POT, OFF, STS1, POWER, OK and PC (if USB cable is connected to the PC).

Run the AtlasCorr05.exe software according to the details in the chapter titled: SOFTWARE MANUAL.

#### V.1. Signalling lamps on the front panel:

#### **POWER** checklist group:

**POWER** – The state of being switched on,

**OK** – Checking of the power circuit inside the device.

#### STATUS group:

- PRG 1 Is lit when the measurement process has been started,
- PRG 2 Not in use,
- BND 3...1 Determines the type of "Slew Rate" set in binary form:
  - 000 10V/µsec,
  - 001 1V/µsec,
  - 010 100mV/µsec,
  - 011 10mV/µsec,
  - $100 1mV/\mu sec$ ,
- STS 1 Blinks while the device is being initialized, and stays lit after correct initialization,
- **STS 2 –** Blinks while reading data from the memory card.

## ANALYSER group – Relating to the module's state for the impedance measurement:

**READY** – The impedance analyser is ready to work,

- **TEST** Not in use,
- MEAS The Impedance analyser during the time of measurement,
- ERROR An error occurred during the measurement process.

## POTENTIOSTAT MODE group:

- **POT** Working in the potentiostatic mode,
- GLV Working in the galvanostatic mode,

ExD – Not in use,
Rohm – Not in use,
OFE – Not in use,
DUM – Not in use,
Est – The stationary potential measurement state,
WRK – The execution of a measurement experiment.

#### CURRENT RANGE group:

**10uA** ... **1A** – The current range used.

#### GENERATOR group:

LIN – The linear generator is on,

Up – An increasing slope is generated,

Down – A declining slope edge is generated,

ExtInp – Not in use,.

#### COM group:

**RxD** – Receiving data throw the device,

TxD – Transmitting data from the device,

PC – The USB connection to the computer is active.

#### V.2 Connection of measure cell

Circuit of measure cell connection is viewed on figure (Fig.V.1)

Correct ending of the cable is necessary condition for receiving correct results of the experiment. Correct connection of cable is viewed in column circuits at the left side of the figure. Incorrect connection of the cable viewed is in column at the right side of the figure and it is marked with the ring. The incorrect connection of the cable is able to make obtaining of incorrect results of the measurement.

#### V.3 Separating of the measuring cell from outside electromagnetic interferences:

External electromagnetic interferences are the significant factor having impact of accuracy measurement. There are disturbing interferences from 50 [Hz] power supply network, machines, electrical devices and there are interferences from some kind of radio emitters and of generators. Impact of these interferences is bigger with it the smaller measuring current value is on measured object. Biggest impedance of the object means smaller current signal. There is the recognized method of the reduction of interferences putting the measured object in Faraday's cage. Currently when the mobile phone is common and present in the environment of the measured object, applying of Faraday's cage is indispensable (Fig.V.2).

Connection circuit of sample cell is viewed on a figure. Significant condition of correct use the cage is:

- 1. Connecting the cage to GROUND port of the device by the shortest cable as possible
- 2. Placement of the measure cell in space of the cage in such a way to minimise capacities between a cell and sides of the cage (**Cc-c** name of the capacity on figure). The arrangement of the cell is resulting in the rise of the large capacity directly on the basis of the cage between the measuring cell and with the cage. This is able it to cause big measuring errors, especially at measurements of impedance spectrum. And therefore it is recommending using of the supports which will tolerate to locate the cell centrally in space of the cage.

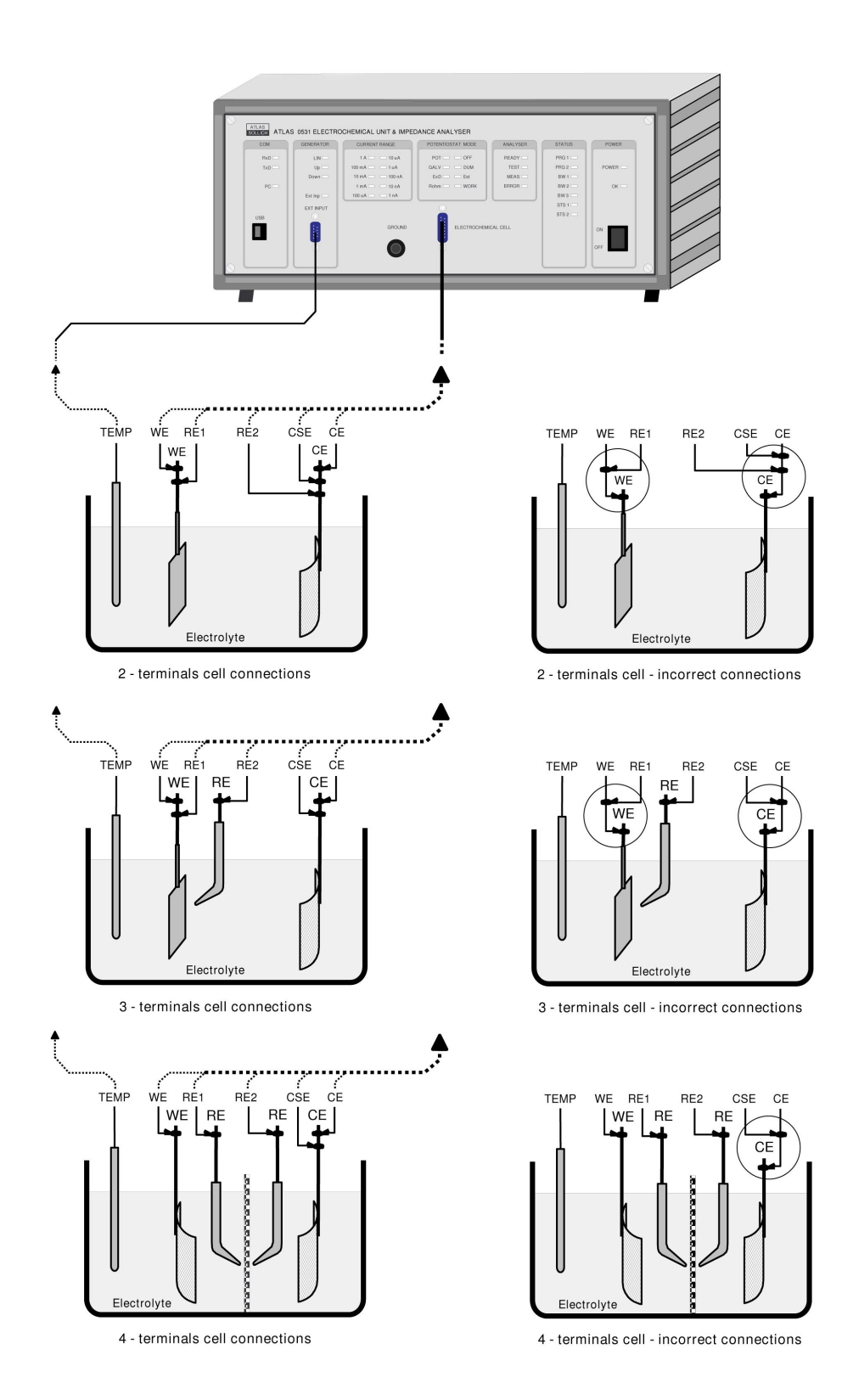

Fig. V.1 Circuit of cell connection to 0531 device

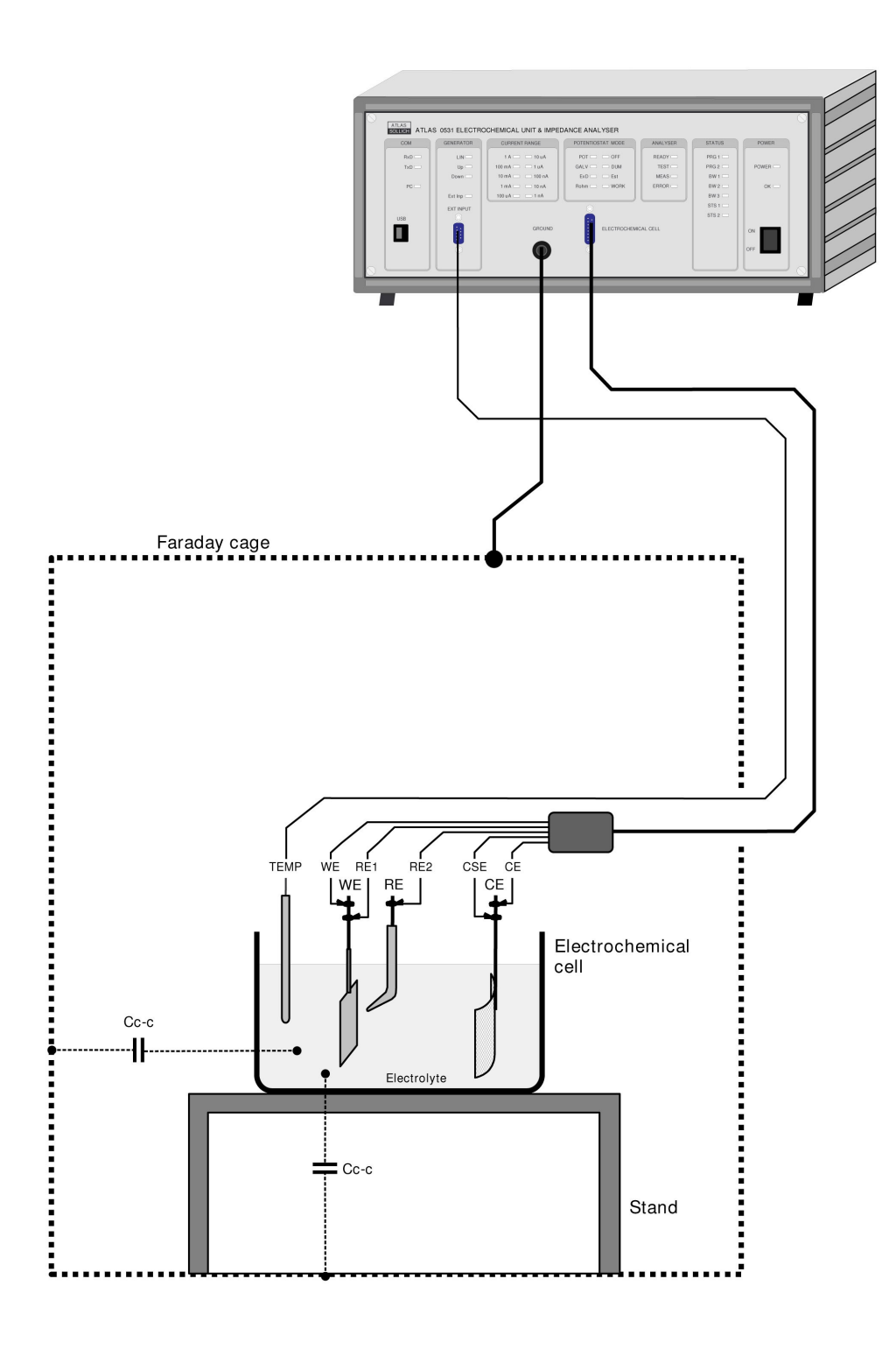

Fig. V.2 Circuit of Faraday's cage connection to 0531 device

#### **VI SOFTWARE MANUAL**

## VI.1. The installation of drivers

First of all the drivers necessary for the communication of the device via USB should be installed. The necessary drivers have been attached to the device software.

After connecting the device to the PC computer, the computer should detect the unidentified device, and it should start the process of installation. The driver files path should be selected during the installation process. The localization of the drivers is: **D:\Drivers**\ found on the attached CD.

## VI.2. The configuration of PC settings

In order for the device to work properly, it is necessary to set certain properties in the computer operation system. One need to start the icon labelled **System** in the **Control panel** (Fig. VI.1).

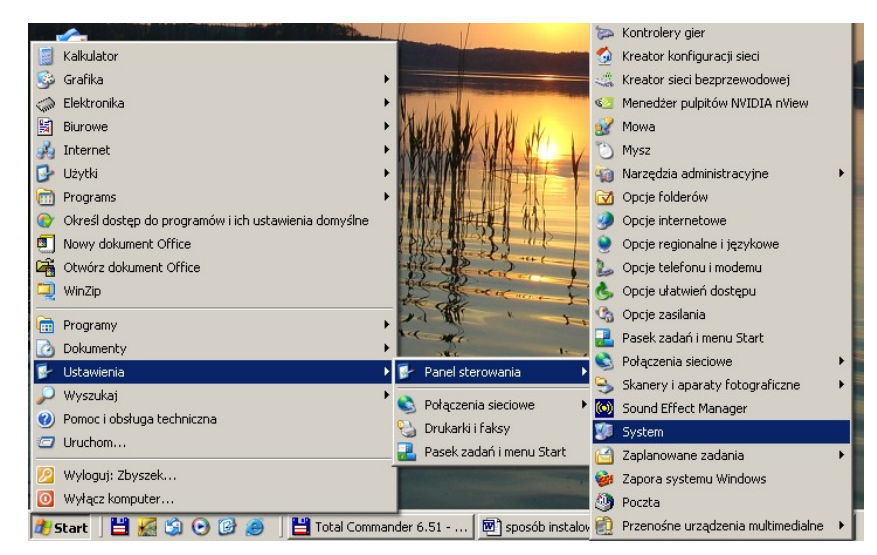

Fig. VI.1. PC configuration process

In the system properties click the tap Hardware and click Device manager.

New window will appear (Fig. VI.2):

| 🖳 Menedżer urządzeń                                                                                                    |  |  |  |  |  |  |  |  |
|----------------------------------------------------------------------------------------------------|--|--|--|--|--|--|--|--|
| Plik Akcja Widok Pomoc                                                                                                    |  |  |  |  |  |  |  |  |
|                                                                                                    |  |  |  |  |  |  |  |  |
| E- 🚇 ZBYSZEK                                                                                                    |  |  |  |  |  |  |  |  |
| 🗄 🦉 Karty graficzne                                                                                                    |  |  |  |  |  |  |  |  |
| 连 🕮 Karty sieciowe                                                                                                    |  |  |  |  |  |  |  |  |
| 🗄 🛬 Klawiatury                                                                                                    |  |  |  |  |  |  |  |  |
| E Somputer                                                                                                    |  |  |  |  |  |  |  |  |
| 🕀 🧐 Kontrolery dźwięku, wideo i gier                                                                                                    |  |  |  |  |  |  |  |  |
| E Controlery IDE ATA/ATAPI                                                                                                    |  |  |  |  |  |  |  |  |
|                                                                                                    |  |  |  |  |  |  |  |  |
| Horriburg Kontrolery uniwersalnej magistrali szeregowej                                                                                                    |  |  |  |  |  |  |  |  |
| E Service Service Serv |  |  |  |  |  |  |  |  |
| Him 🕖 Myszi i inne urządzenia wskazujące                                                                                                    |  |  |  |  |  |  |  |  |
| Port drukarki ECP (I PT1)                                                                                                    |  |  |  |  |  |  |  |  |
|                                                                                                    |  |  |  |  |  |  |  |  |
|                                                                                                    |  |  |  |  |  |  |  |  |
| USB Serial Port (COM3)                                                                                                    |  |  |  |  |  |  |  |  |
| From Procesory                                                                                                    |  |  |  |  |  |  |  |  |
| 🗄 🛄 Stacje dyskietek                                                                                                    |  |  |  |  |  |  |  |  |
| E-Stacje dysków                                                                                                    |  |  |  |  |  |  |  |  |
| 🗄 🤐 Stacje dysków CD-ROM/DVD                                                                                                    |  |  |  |  |  |  |  |  |
| 🗄 😨 Urządzenia systemowe                                                                                                    |  |  |  |  |  |  |  |  |
|                                                                                                    |  |  |  |  |  |  |  |  |
|                                                                                                    |  |  |  |  |  |  |  |  |

Fig. VI.2. The selection of the configured device

Click USB Serial Port (COM) on the device to selected.

| Właściwości: USB Serial Port (COM3)      |                  | ? ×    |
|------------------------------------------|------------------|--------|
| Ogólne Port Settings Sterownik Szczegóły |                  |        |
|                                          |                  |        |
| Bits per second: 9600                    |                  |        |
| Data bits: 8                             | <b></b>          |        |
| Parity: Nano                             |                  |        |
|                                          |                  |        |
| Stop bits: 1                             |                  |        |
| Flow control: None                       | <b>_</b>         |        |
|                                          |                  |        |
| Advanced                                 | Restore Defaults |        |
|                                          |                  |        |
|                                          |                  |        |
|                                          |                  |        |
|                                          |                  |        |
|                                          | ОК               | Anuluj |
|                                          | OK               | Anuluj |

Fig. VI.3. The change of virtual serial port (COM) settings

Under the **Port Settings** tab the **Advanced** bar should be chosen. The settings in the new window (Fig VI.4) should be changed:

Minimum Read Timeout (msec): 100 Minimum Write Timeout (msec): 100

| dvanced Settings for COM3                                                                       |                                          |                                                                                                    |   | <u>? ×</u>         |
|-------------------------------------------------------------------------------------------------|------------------------------------------|----------------------------------------------------------------------------------------------------|---|--------------------|
| COM Port Number: COM3                                                                           |                                          |                                                                                                    |   | ОК                 |
| USB Transfer Sizes<br>Select lower settings to correct p<br>Select higher settings for faster p | erformance problems at lo<br>erformance. | ow baud rates.                                                                                              |   | Cancel<br>Defaults |
| Receive (Bytes):                                                                                | 4096 💌                                   |                                                                                                    |   |                    |
| Transmit (Bytes):                                                                               | 4096 💌                                   |                                                                                                    |   |                    |
| BM Options<br>Select lower settings to correct re                                               | sponse problems.                         |                                                                                                    |   |                    |
| Latency Timer (msec):                                                                           | 16 💌                                     |                                                                                                    |   |                    |
| Miscellaneous Options                                                                           |                                          |                                                                                                    | _ |                    |
| Minimum Read Timeout (msec):<br>Minimum Write Timeout (msec):                                   | 100 <b>•</b><br>100 <b>•</b>             | Serial Enumerator<br>Serial Printer<br>Cancel If Power Off<br>Event On Surprise Removal<br>Set RTS On Close |   |                    |

Fig. VI.4. The correct values of the bars on the panel

Accept changes by pressing **OK**.

#### VI.3. Software installation

The next stage is the software installation for the potentiostat operation. On the attached CD in the "\install" directory run the setup.exe file. Select the destination directory path while installing the program. After installation process is complete the new program **AtlasCorr05** will appear.

#### VI.4. Starting the measurement

After double clicking the icon the program starts. On the monitor's screen a panel appears which informs you if was communication with the device successful or unsuccessful (Fig. VI.5):

| 💐 Info 🛛 🔀                                               |
|----------------------------------------------------------|
| The Device successfully found at USB port mapped as COM1 |
| <u></u> K                                                |

## Fig. VI.5. Information about the correctness of transmission

After clicking **OK** the proper program panel appears (Fig. VI.6):

| File       Program       About!       Exit!         2007-02-1311:33:52: Program stat. Device connected       Image: Connected       Image: Connected         11:33:52: Impedance module detected       Image: Connected       Image: Connected       Image: Connected         11:33:52: Impedance module detected       Image: Connected       Image: Connected       Image: C | ATLAS 0531 Potentiostat/Galvanostat                                                    |          |
|----------------------------------------------------------------------------------------------------|----------------------------------------------------------------------------------------|----------|
| 2007-02-13 11:33:52: Program start. Device connected<br>0531CPU version: 2007.001.029<br>11:33:52: Impedance module detected                                                                                                    | File Program About! Exit!                                                              |          |
| 2007-02-13 11:33:52: Program start. Device connected<br>0531CPU version: 2007.001.029<br>11:33:52: Impedance module detected                                                                                                    |                                                                                        |          |
| 11:33:52: Impedance module detected                                                                                                    | 2007-02-13 11:33:52: Program start. Device connected<br>0531 CPU version: 2007-001-029 | <u> </u> |
|                                                                                                    | 11:33:52: Impedance module detected                                                    |          |
|                                                                                                    |                                                                                        |          |
|                                                                                                    |                                                                                        |          |
|                                                                                                    |                                                                                        |          |
|                                                                                                    |                                                                                        |          |
|                                                                                                    |                                                                                        |          |
|                                                                                                    |                                                                                        |          |
|                                                                                                    |                                                                                        |          |
|                                                                                                    |                                                                                        |          |
|                                                                                                    |                                                                                        |          |
|                                                                                                    |                                                                                        |          |
|                                                                                                    |                                                                                        |          |
|                                                                                                    |                                                                                        |          |
|                                                                                                    |                                                                                        |          |
|                                                                                                    |                                                                                        |          |
|                                                                                                    |                                                                                        |          |
|                                                                                                    |                                                                                        |          |
|                                                                                                    |                                                                                        |          |
| <u> </u>                                                                                                    |                                                                                        | <u>.</u> |
| Exit                                                                                                    |                                                                                        | Exit     |

Fig. VI.6. Front program panel

To start the measurement process, a list of experiments and their details should be defined. Click the **Program** option on the menu strip and then **New program** (Fig. VI.7).

| a ta           | TLAS 0531 Potentia                                            | ostat/Galvanostat                              |          |
|----------------|---------------------------------------------------------------|------------------------------------------------|----------|
| File           | Program About! Exit                                           | !                                              |          |
| 20<br>05<br>11 | New program<br>Load program<br>Get flash data<br>Reset device | m start. Device connected<br>029<br>e detected | <u> </u> |

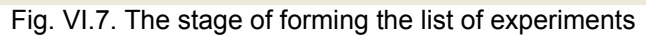

## A new window then appears (Fig. VI.8):

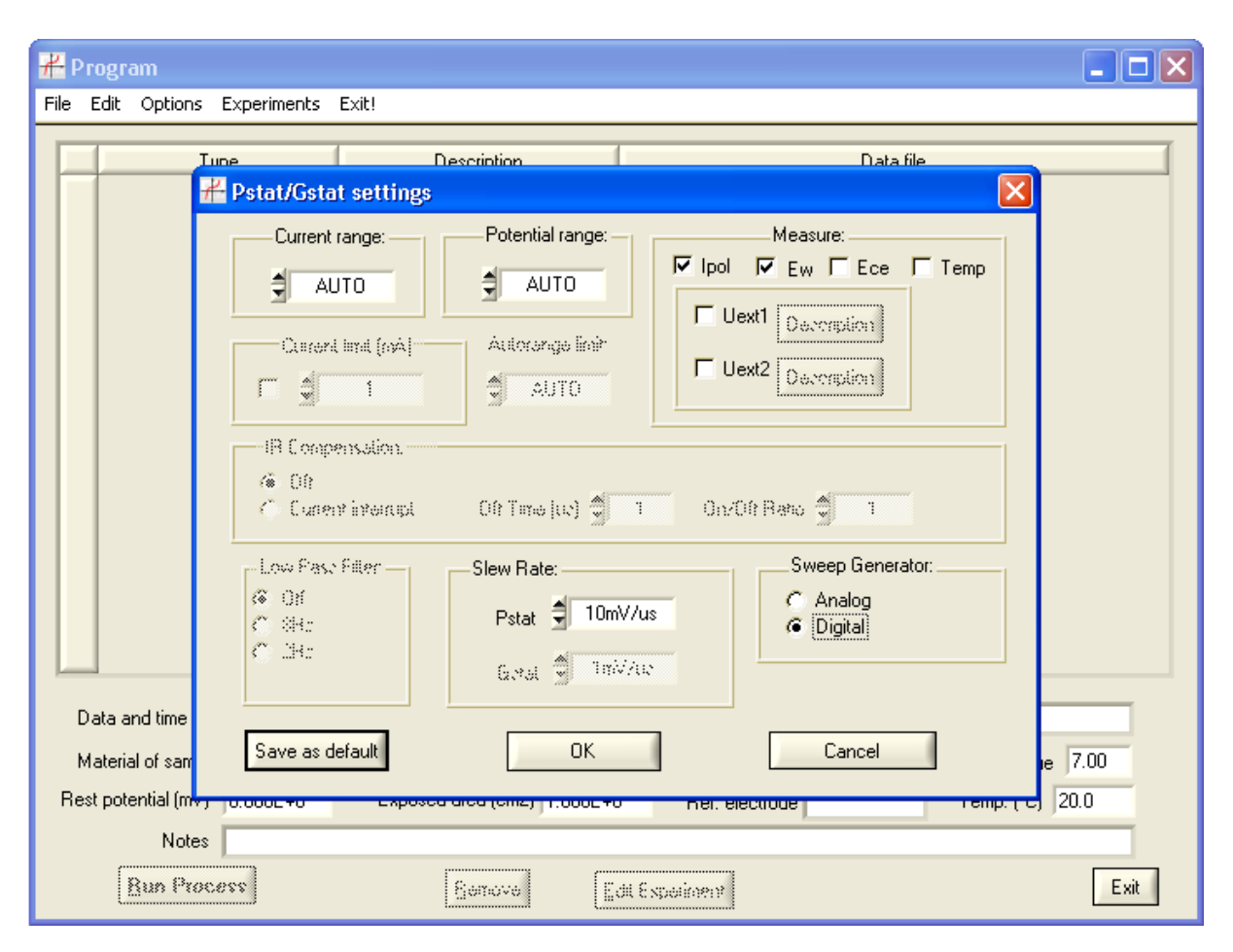

Fig. VI.8. The program window after clicking on the New program option

The front panel describes the device's parameters such as the current or voltage ranges and the like. The details of this panel are described in an other part of this manual. The default settings in most cases are sufficient for starting the measurement process. Therefore the **OK** button should be clicked without any changes of settings. Next, the new experiments have to be added to the list of experiments (Fig. VI.9):

| Program |      |         |             |       |             |          |  |
|---------|------|---------|-------------|-------|-------------|----------|--|
| File    | Edit | Options | Experiments | Exit! |             |          |  |
| Г       | 1    |         | New Experi  | ment  | Description | Data Ga  |  |
|         | -    |         | туре        |       | Description | Data nie |  |

Fig. VI.9. Process of adding new experiment

In the new panel, the type of the experiment should be selected (Fig. VI.10) e.g.: Potentiodynamic 1 step.

| # Select experiment type                                                                                                    | ×                                                                         |
|----------------------------------------------------------------------------------------------------|---------------------------------------------------------------------------|
| Cell Disconnect Dpen Circuit Potentiostatic Linear polarisation 2 steps Potentiodynamic 1 step Potentiodynamic 3 steps Galvanostatic Galvanostatic 2 steps Galvanodynamic 1 step Galvanodynamic 3 steps Impedance spectrum | Measure process at linear change of potential<br>(Define two differences) |
| OK                                                                                                    | Cancel                                                                    |

Fig. VI.10. Selecting of experiment type

Each type of experiment has been described in another part of this manual. After selecting the experiment, click the **OK** button to confirm.

A new panel appears as a result (Fig. VI.11). On this panel, detailed properties of an experiment should be defined, such as the beginning potential, the end potential, the rate of increase, termination conditions and many more. More detailed description is in the following chapters.

| 🗃 Potentiodynamic 1 step                                                                                                    | ×                                                                                                    |
|----------------------------------------------------------------------------------------------------|----------------------------------------------------------------------------------------------------|
| Scan Definition                                                                                                    | Conditions of Termination                                                                                                    |
|                                                                                                    | □       Time : Max turne       0.0000       [sel]       ▼         □       Time : Max turne       0.0000       Higher       10.0000         □       Ewe [V]:       Lower       -10.0000       Higher       10.0000         □       Ipol [A]:       Lower       -1.0000       Higher       1.0000         □       Uext1 [V]:       Lower       0.0000       Higher       0.0000         □       Uext2 [V]:       Lower       0.0000       Higher       0.0000                                                                                                    |
| Potential E1 IVI 0.000E+0 forced potentia                                                                                     | Type of Data Acquisition                                                                                                    |
| Time t1     0.00     [sec]        Scan Rate     (SR1)     1.000E+0       Potential E2 [V]     0.000E+0       Time t2     0.00 | Fixed Rate Points/Sek 10.000     Delta - Ewe     Delta - Ipol     Expected Number of Points 0                                                                                                    |
|                                                                                                    | Graphs                                                                                                    |
|                                                                                                    | Types of Plots to View Axes X Axes Y  Types of Plots to View Axes X Axes Y  Types of Plot Axes X Axes X Axes Y  Types of Plot Axes X Axes X Axes Y  Types of Plot Axes X Axes X Axes Y  Types of Plot Axes X Axes X Axes X Axes Y  Types of Plot Axes X Axes X Axes X Axes X Axes X Axes Y  Types of Plot Axes X Axes X Axes X Axes X Axes X Axes X Axes X Axes X Axes X Axes X Axes X Axes X Axes X Axes X Axes X Axes X Axes X Axes X Axes X Axes X Axes X Axes X Axes X Axes X Axes X Axes X Axes X A |
|                                                                                                    | Setup Device QK C Default Settings Setup Device                                                                                                    |
| Data File                                                                                                    | Select File                                                                                                    |

Fig. VI.11. The edition of experiment details

It is necessary to give a filename in order to save(**Select File** control) the results of an experiment, the values of potential (**Et, E2 potential**), the delay between the changing processes of potential (**Time t1**, **t2**), the rising/falling rate (**Scan Rate**). To observe results on the plots during the measurement time, the types of plots should be defined. By clicking on **Axes X** and **Axes Y** we select the type of data on the X and Y axes. The **Add Plot** bar adds the defined plot to the "Types of Plots to View" window showing plots to view during measurement time. As an example a defined panel is shown below (Fig. VI.12):

| Scan Definition                                           |           |                                                     |                    | C                                                                      | Conditio      | ns of Term     | ination        |  |  |  |
|-----------------------------------------------------------|-----------|-----------------------------------------------------|--------------------|------------------------------------------------------------------------|---------------|----------------|----------------|--|--|--|
| E(!)♠                                                     |           |                                                     | ∫<br>☐ Time: ;     | ৰ্বৰূৎ কান্ড                                                           | 0.000         | [sul] 🖤        |                |  |  |  |
|                                                           | SRI       |                                                     | 🔽 Ewe [V]:         | Lower                                                                  | -10.0000      | Higher 10.0000 |                |  |  |  |
| El                                                        |           |                                                     |                    | 🔽 Ipol [A]:                                                            | Lower         | -1.0000        | Higher 1.0000  |  |  |  |
|                                                           |           |                                                     |                    | 🔲 Uext1 [V]:                                                           | Lower         | 0.0000         | Higher 0.0000  |  |  |  |
| - H                                                       |           | t2 1                                                | ·                  | 🔲 Uext2 [V]:                                                           | Lower         | 0.0000         | Higher 0 (000) |  |  |  |
| Potential E1 [V]                                          | -3.000E+0 | forced potentia                                     |                    |                                                                        | Туре          | of Data Ac     | quisition      |  |  |  |
| Time t1 1.00 [sec] ▼<br>Scan Rate (SR1) 100.000E+0 mV/s ▼ |           |                                                     |                    | <ul> <li>Fixed Rat</li> <li>Delta - Ev</li> <li>Delta - Ipo</li> </ul> | e<br>ve<br>ol | Points/S)      | ek 10.000      |  |  |  |
| Potential E2 [V]                                          | 6.000E+0  |                                                     |                    |                                                                        |               |                |                |  |  |  |
| Time t2                                                   | 1.00      | [sec]                                               |                    | Expe                                                                   | cted Nur      | mber of Point  | s 910          |  |  |  |
|                                                           |           |                                                     |                    |                                                                        |               | Graphs         |                |  |  |  |
|                                                           |           |                                                     |                    | Types of Plo                                                           | its to Viei   | Axes<br>≜time  | X Axes Y       |  |  |  |
|                                                           |           |                                                     |                    | Ipol(time)                                                             |               | Z une          | The            |  |  |  |
|                                                           |           |                                                     |                    | <u>R</u> emo                                                           | ve            |                | Add Plot       |  |  |  |
|                                                           |           |                                                     | Setup D            | evice                                                                  |               |                |                |  |  |  |
|                                                           |           | <ul> <li>Default St</li> <li>C Custom St</li> </ul> | ettings<br>ettings | Solup C                                                                | evice Car     |                |                |  |  |  |
|                                                           |           |                                                     | Data File          |                                                                        |               |                |                |  |  |  |
|                                                           |           | Da                                                  | ta File            | 1                                                                      |               |                |                |  |  |  |

Fig. VI.12. An example of an experiment panel filled in

After the details are determined, the settings should be confirmed by pressing **OK**. In the list of experiments a new line appears with the type, description and name of the experiment file (Fig. VI.13):

| 🐱 Program |                   |      |                        |                                                                  |       |             |           |
|-----------|-------------------|------|------------------------|------------------------------------------------------------------|-------|-------------|-----------|
| F         | ile               | Edit | Options                | Experiments                                                      | Exit! |             |           |
| Γ         |                   |      |                        | Tupe                                                             | _     | Description | Data file |
|           | 1 Potentiodynamic |      | Potentiodynamic 1 step | d:\projekty\C0531 AtlasCorr05 v1.1 2007-01-24\results\sample.txt |       |             |           |
|           |                   |      |                        |                                                                  |       | •           |           |

Fig. VI.13. An element of a list of experiments

New experiments can be added in a similar way (Fig. VI.14):

|   | 2 Pr  | ogram                          |                        |                                                                  |
|---|-------|--------------------------------|------------------------|------------------------------------------------------------------|
| F | ile B | Edit Options Experiments Exit! |                        |                                                                  |
|   |       | -                              | <b>D</b>               | <b>D</b> + <i>H</i>                                              |
|   |       | Туре                           | Description            | Data file                                                        |
|   | 1     | Potentiodynamic                | Potentiodynamic 1 step | d:\projekty\C0531 AtlasCorr05 v1.1 2007-01-24\results\sample.txt |
|   | 2     | Potentiodynamic                | Potentiodynamic 3 step | d:\projekty\C0531 AtlasCorr05 v1.1 2007-01-24\results\sampl2.txt |
|   |       |                                | •                      | · · · · · · · · · · · · · · · · · · ·                            |

Fig. VI.14. Elements of a list of experiments

In order to save all measurement data in one file, the checking box **Save all data in one file** should be selected.

In order to start the measurement process, the **Run Process** bar should be clicked found at the in the left bottom corner of the panel (Fig. VI.15):

|  | <u>Run Process</u> | <u>R</u> emove | Edit Experiment | 🔲 Save all data in one file | Exit |
|--|--------------------|----------------|-----------------|-----------------------------|------|
|--|--------------------|----------------|-----------------|-----------------------------|------|

Fig. VI.15. The view of the **Run Process** bar on the **Program** panel

A new panel appears on the screen after starting the measurement (Fig. VI.16):

|       |                      |                   | Detai              | ils of Experiment   |                     |           |           |                  |           |           |
|-------|----------------------|-------------------|--------------------|---------------------|---------------------|-----------|-----------|------------------|-----------|-----------|
|       | Number of Experimen  | t in Test Process | 172 Name           | of Experiment Pot   | entiodunamic 1 ster |           |           |                  |           |           |
|       | reamber of Experimer |                   | 172 Hand           | or Exponneric Jr oc | endodynamic i step  | ,         |           |                  |           |           |
|       | C                    | )ata Output File  | d:\projekty\C0531  | AtlasCorr05 v1.1 2  | 007-01-24\results\s | ample.txt |           |                  |           |           |
| _     |                      |                   | Param              | eters of measure    | ement               |           |           |                  |           |           |
|       | Time of measurement  | 13:02:2007 11:5   | i6:57              | Name                |                     |           |           | ID sign          |           |           |
|       | Material of cample   | ,<br>             |                    | Environ             | ment                |           |           |                  | pH value  | 7.00      |
|       |                      |                   |                    |                     |                     |           |           |                  |           | 00.0      |
|       | Hest potential (mV)  | U.UUUE+U          | Exposed area (cm2) | 111.000E+0          | nei                 |           |           | Temp. (*C)  20.0 |           |           |
|       | Notes                |                   |                    |                     |                     |           |           |                  |           |           |
| _     |                      |                   |                    |                     | Result Value        | s         |           |                  |           |           |
| Index | Time [s]             | I [A]             | Ewe [V]            | Ece [V]             | Temp [`C]           | Uext1 [V] | Uext2 [V] | Freq [Hz]        | ReZ [Ohm] | lmZ (Ohm) |
| 37    | 4.46218E+0           | -25.8407E-9       | -2.6506E+0         | -6.7978E-6          | 19.3E+0             | 60.374E-6 | 60.123E-6 | 0.000E+0         | 0.000E+0  | 0.000E+0  |
| 38    | 4.58640E+0           | -25.5650E-9       | -2.6383E+0         | -5.6396E-6          | 19.1E+0             | 60.626E-6 | 58.260E-6 | 0.000E+0         | 0.000E+0  | 0.000E+0  |
| 39    | 4.71062E+0           | -25.3847E-9       | -2.6258E+0         | -6.9489E-6          | 19.3E+0             | 62.640E-6 | 59.015E-6 | 0.000E+0         | 0.000E+0  | 0.000E+0  |
| 40    | 4.83478E+0           | -25.5081E-9       | -2.6133E+0         | -5.2368E-6          | 19.1E+0             | 61.230E-6 | 57.655E-6 | 0.000E+0         | 0.000E+0  | 0.000E+0  |
| 41    | 4.93797E+0           | -25.1151E-9       | -2.6035E+0         | -5.1865E-6          | 19.3E+0             | 60.022E-6 | 59.569E-6 | 0.000E+0         | 0.000E+0  | 0.000E+0  |
| 42    | 5.06214E+0           | -25.0302E-9       | -2.5904E+0         | -7.0999E-6          | 19.1E+0             | 58.360E-6 | 58.713E-6 | 0.000E+0         | 0.000E+0  | 0.000E+0  |
| 43    | 5.18626E+0           | -25.1400E-9       | -2.5774E+0         | -6.3950E-6          | 18.9E+0             | 58.763E-6 | 55.994E-6 | 0.000E+0         | 0.000E+0  | 0.000E+0  |
| 44    | 5.31042E+0           | -24.8207E-9       | -2.5652E+0         | -7.4020E-6          | 19.1E+0             | 58.058E-6 | 56.094E-6 | 0.000E+0         | 0.000E+0  | 0.000E+0  |
| 45    | 5.43454E+0           | -24.5566E-9       | -2.5523E+0         | -6.0928E-6          | 18.9E+0             | 58.411E-6 | 57.152E-6 | 0.000E+0         | 0.000E+0  | 0.000E+0  |
| 46    | 5.55876E+0           | -24.7377E-9       | -2.5401E+0         | -4.8340E-6          | 19.1E+0             | 58.159E-6 | 58.360E-6 | 0.000E+0         | 0.000E+0  | 0.000E+0  |
| 47    | 5.68287E+0           | -24.4401E-9       | -2.5283E+0         | -7.0999E-6          | 19.3E+0             | 57.252E-6 | 58.713E-6 | 0.000E+0         | 0.000E+0  | 0.000E+0  |
| 48    | 5.80699E+0           | -24.4501E-9       | -2.5157E+0         | -6.4453E-6          | 19.3E+0             | 56.497E-6 | 56.396E-6 | 0.000E+0         | 0.000E+0  | 0.000E+0  |
| 49    | 5.93096E+0           | -24.2855E-9       | -2.5033E+0         | -6.9992E-6          | 19.1E+0             | 57.353E-6 | 56.346E-6 | 0.000E+0         | 0.000E+0  | 0.000E+0  |
| 50    | 6.05513E+0           | -23.9124E-9       | -2.4907E+0         | -6.9992E-6          | 19.3E+0             | 56.094E-6 | 55.238E-6 | 0.000E+0         | 0.000E+0  | 0.000E+0  |
| 51    | 6.15842E+0           | -23.9667E-9       | -2.4799E+0         | -5.5389E-6          | 18.9E+0             | 56.699E-6 | 54.433E-6 | 0.000E+0         | 0.000E+0  | 0.000E+0  |
| 52    | 6.28249E+0           | -23.9176E-9       | -2.4674E+0         | -7.6035E-6          | 19.1E+0             | 55.188E-6 | 53.627E-6 | 0.000E+0         | 0.000E+0  | 0.000E+0  |
|       |                      |                   |                    |                     |                     |           |           |                  |           |           |

Fig. VI.16. The process of viewing measurement results

New values of samples are added to the table during the process. If any plots were added to the experiment then they will be displayed as well (Fig. VI.17):

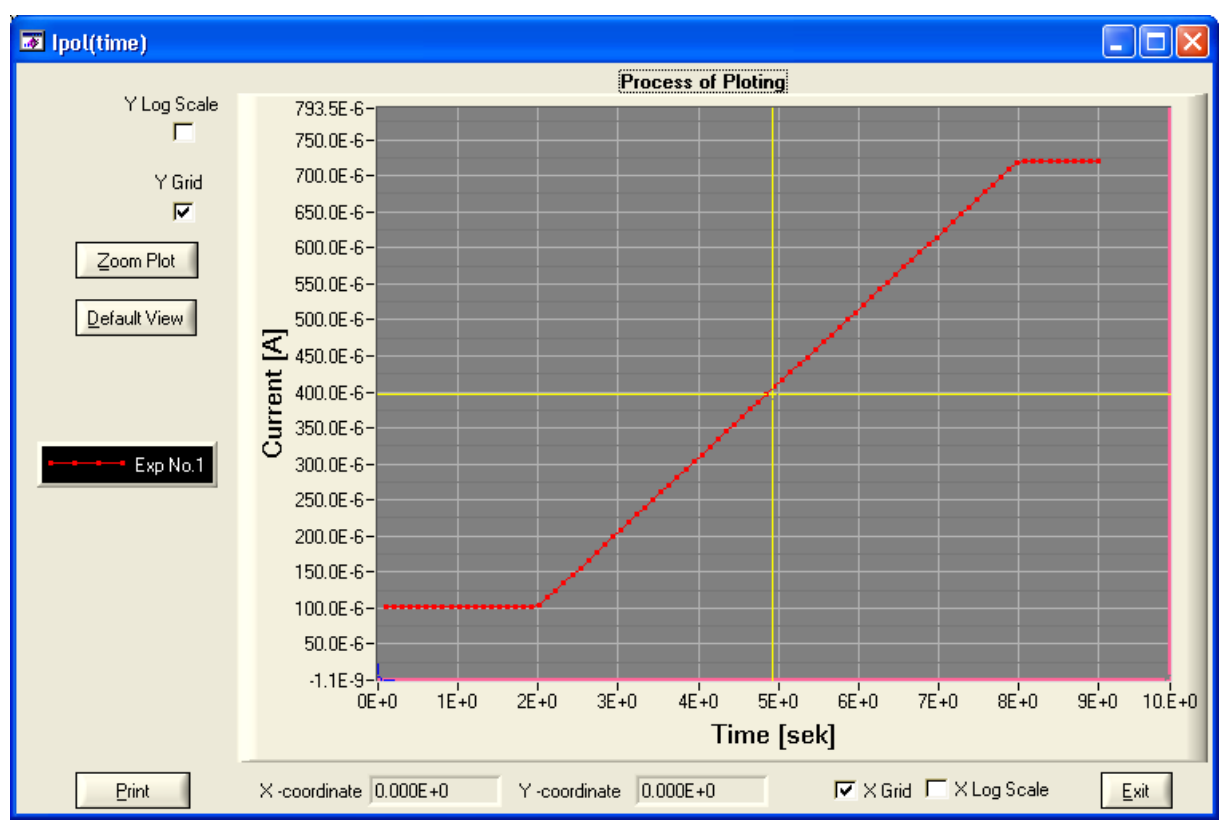

Fig. VI.17. The process of plotting the graph

The values of samples are saved onto the file that was defined under the experiment details. The measurement process can be terminated by pressing the **Stop Process** bar on the **Test Result** panel.

## VI.5. The experiment details

The user can select from the following types of experiments:

- Cell Disconnect
- Open Circuit
- Potentiostatic
- Potentiodynamic 1 step
- Linear Polarization 2 step
- Potentiodynamic 3 step
- Galvanostatic
- Galvanostatic 2 step
- Galvanodynamic 1 step
- Galvanodynamic 2 step
- Impedance spectrum

**Cell Disconnect** – A delay before starting the experiment.

**Open Circuit** – A potential measurement on connectors in a free potential state of object.

Potentiostatic – A potential and current measurement by one forcing potential.

Potentiodynamic 1 step – A potential and current measurement by a linear change of forcing potential.

Linear Polarization 2 step – A potential and current measurement by linear change of forcing potential.

The values of potentials are selected in differential ways in relation to the initial value

**Potentiodynamic 3 step** – A potential and current measurement by linear change of forcing potential. In this four different values of potential may be defined, which should then be achieved during the experiment. **Galvanostatic** – A potential and current measurement during a constant forcing current.

Galvanostatic 2 steps – A potential and current measurement at two defined constant current values.

Galvanostatic 1 step – A potential and current measurement alongside a linear current change.

Galvanostatic 3 step – A potential and current measurement alongside a linear change of current. Four

values of current may be defined which should then be achieved during the experiment.

Impedance spectrum – The impedance spectrum measurement for a given potential.

## VI.6.1. Cell Disconnect (Fig. VI.18):

| Scan Definition | Conditions of Termination                                                                                                    |
|-----------------|----------------------------------------------------------------------------------------------------|
| E m.            | T continuo measurement atter brai adamn of power                                                                                                    |
| =0              | Time: Max time 1.000 [hour]                                                                                                    |
|                 | [" Ewe fv]: Lower 10.0000 Higher 10.0000                                                                                                    |
| NO MEASUREMENTS | J <sup>™</sup> Ipol (Δ) Lower -1.0000 Higher 1.000                                                                                                    |
|                 | Г Ueri V Lowr 0.0000 Нigher 0.0000                                                                                                    |
| delay time t    | T Llew2 [√] Lower 0.0000 Higher 0.0000                                                                                                    |
|                 | Type of Data Acquisition                                                                                                    |
|                 |                                                                                                    |
|                 | C Dalla - Ipol                                                                                                    |
|                 | C Data - Ipol<br>Espected Number of Pointe<br>Graphs                                                                                                    |
|                 | C Daila - Ipol<br>Espected Number of Pointo 0<br>Graphs<br>Types of Piols to View Association Association<br>Benove Add Piol                                          |
|                 | C Dalla - Ipol<br>Especied Number of Pointe 0<br>Graphs<br>Types of Piols to View Asect: Asect:<br>Immo Error<br>Berrove Add Piol<br>Setup Device                     |
|                 | C Delta - Ipol<br>Espected Number of Pointo 0<br>Graphs<br>Types of Piols to View Association<br>Particle Add Piol<br>Benove Add Piol<br>Custom Settings Setup Device |

Fig. VI.18. Cell Disconnect a panel describing experiment details

## Conditions of Termination:

Time – The maximum amount of time for the experiment.

#### Setup Device:

**Default settings** – Default settings of the device, **Custom settings** – User settings.

## Data File:

Select File – Selection of a file in order to save the results of the experiment, Data Output File – Name of the data file with its directory path.

OK – Accepting the experiment details.

Cancel – Cancelling the defined experiment details.

## VI.6.2. Open Circuit (Fig. VI.19):

| 🕂 Open Circuit                                           |                                                                                  |
|----------------------------------------------------------|----------------------------------------------------------------------------------|
| Scan Definition                                          | Conditions of Termination                                                        |
| Em A                                                     | J.                                                                               |
| L10                                                      | Time : Max time 1.000                                                            |
|                                                          | ✓ Ewe [V]: Lower 10.0000 Higher 10.0000                                          |
|                                                          | ₩ ipol (A) Lower -1.0000 Higher 1.0000                                           |
|                                                          | Uext1 [V]: Lower 0.0000 Higher 0.0000                                            |
| Time                                                     | □ Uext2 [V]: Lower 0.0000 Higher 0.0000                                          |
|                                                          | Type of Data Acquisition                                                         |
|                                                          | C Delta - Ewe     C Delta - Ipol     Especied Number of Points                   |
|                                                          | Graphs                                                                           |
|                                                          | Types of Plots to View Axes X Axes Y                                             |
|                                                          | Eweftime time                                                                    |
|                                                          | <u>R</u> emove <u>A</u> dd Plot                                                  |
|                                                          | Setup Device                                                                     |
|                                                          | Custom Settings     Custom Settings     Liceup Device <u>□</u> K <u>□</u> Cancel |
| Data File                                                |                                                                                  |
| Data Output File d:\ATLAS\ATLAS0531PG\results\sample.txt | <u>S</u> elect File                                                              |

## Fig. VI.19. Open Circuit a panel describing the experiment details

## Scan Definition:

**Initial delay t1 –** The amount of time of an experiment.

#### Conditions of Termination:

Time - The maximum time for the experiment,

Voltage [V] - The minimum and maximum values of potential in the experiment,

- **Uext1 –** The minimum and maximum value of voltage read from an external sensor (for example: temperature sensor, humidity sensor),
- **Uext2 –** The minimum and maximum value of voltage read from an external sensor (for example: temperature sensor, humidity sensor).

#### Type of Data Acquisition (A way of collecting measurement samples):

Fixed Rate - Constant sampling frequency,

Delta – E – Sampling by a selected change of potential,

**Delta – I –** Sampling by a selected change of current.

## Graph:

Axes X – The type of data on X axis,
Axes Y – The type of data on Y axis,
Add Plot – Adding a plot type to view during the experiment,
Remove – Removing a plot type from view during the experiment,
Types of plots to view – Plot types visible during the experiment.

## Setup Device:

**Default settings** – Device default settings, **Custom settings** – User settings.

## Data File:

Select File – The selection of a file in order to save experiment results, Data Output File – The name of the file with its directory path.

**OK** – Accepting the experiment details.

Cancel – Cancelling the defined experiment details.

## VI.6.3. Potentiostatic (Fig. VI.20):

| Scan Definition                             |          |                                                      | Conditio                                                         | ns of Term                                                     | ination_      |                                                 |
|---------------------------------------------|----------|------------------------------------------------------|------------------------------------------------------------------|----------------------------------------------------------------|---------------|-------------------------------------------------|
| E(!) +                                      | ा<br>ज   | Time:                                                | Max time                                                         | 20.00                                                          | [mi           | in] 🔻                                           |
| E1                                          | <b>v</b> | Ewe [V]:                                             | Lower                                                            | -10.0000                                                       | Higher        | 10.0000                                         |
|                                             | <b>v</b> | [ Ipol [A]:                                          | Lower                                                            | -1.0000                                                        | Higher        | 1.0000                                          |
|                                             |          | Uext1 [V]:                                           | Lower                                                            | 0.0000                                                         | Highei        | 0.0000                                          |
| time t                                      | Г        | Uext2 [V]                                            | Lower                                                            | 0.0000                                                         | Higher        | 0.0000                                          |
| Potential E1 [V] 685.000E-3 forced potentia |          |                                                      | Туре                                                             | of Data Ac                                                     | quisition     |                                                 |
|                                             | 6        | ⊂ Delta-E<br>⊂ Delta-Ip                              | we<br>ool                                                        |                                                                |               |                                                 |
|                                             |          | Εχρ                                                  | ected Nun                                                        | nber of Point                                                  | e 120         | ÚÚ                                              |
|                                             |          | Exp<br>Types of P                                    | ected Nun<br>lots to Viev                                        | nber of Point<br>Graphs<br>V Aves                              | : 110<br>× 4  | ()()<br>()()                                    |
|                                             |          | Exp<br>Types of P<br>Ewe(time)<br>log(Ipol)(t        | ected Nun<br>lots to Viev<br>lime)                               | nberofPoint<br>Graphs<br>V Axes<br>€time                       | ≳ 1.30<br>× A | i))<br>Ixes Y<br>og(Ilpo                        |
|                                             |          | Exp<br>Types of P<br>Ewe(time)<br>log(Ilpol)(t       | ected Nun<br>lots to View<br>ime)                                | nber of Point<br>Graphs<br>V Axes                              | x A<br>Add P  | iii)<br>ixes Y<br>og(Ilpo<br>lot                |
|                                             |          | Exp<br>Types of P<br>[og(lipol)(t<br><u>B</u> em     | ected Nun<br>lots to Viev<br>ime)<br>ove<br>Settings<br>Settings | ber of Point<br>Graphs<br>✓ Axes<br>∰ time<br>evice<br>≦otup 0 | × 1.00        | ini)<br>ixes Y<br>og(Ilpo<br>flot<br>K<br>ancel |
| Data Fi                                     | ïle      | Exp<br>Types of P<br>Eweltime<br>log(Ilpol)(i<br>Rem | ected Nun<br>lots to View<br>ime)<br>ove<br>Setungs<br>Settings  | iber of Point<br>Graphs<br>V Axes<br>time<br>evice             | X A<br>Add P  | iai)<br>ixes Y<br>og(Ilpo<br>lot<br>K<br>ancel  |

Fig. VI.20. Potentiostatic a panel describing the experiment details

## Scan Definition:

Potential E1 [V] - The value of forced potential

## Conditions of Termination:

Time - The maximum amount of time for the experiment

Voltage [V] - The minimum and maximum value of potential that may appear in the experiment

Current [A] - The minimum and maximum value of current that may appear in the experiment

- **Uext1 –** The minimum and maximum value of voltage read from an external sensor (for example: temperature sensor, humidity sensor)
- **Uext2 –** The minimum and maximum value of voltage read from an external sensor (for example: temperature sensor, humidity sensor)

Type of Data Acquisition (A way of collecting measurement samples):
Fixed Rate – The constant frequency of sampling,
Delta – E – Sampling by a selected change of potential,
Delta – I – Sampling by a selected change of current.

#### Graph: (Plots)

Axes X – The type of data on X axis,
Axes Y – The type of data on Y axis,
Add Plot – Adding a plot type to view during an experiment,
Remove – Removing a plot type from view during an experiment,
Types of plots to view – Plot types visible during an experiment.

#### Setup Device:

**Default settings** – Default settings of the device, **Custom settings** – User settings.

## Data File:

Select File – Selecting a file in order to save results, Data Output File – The name of the file with its directory path.

**OK** – Accepting the experiment details.

Cancel – Cancelling the defined details of an experiment.

## VI.6.5. Potentiodynamic 1 step (Fig. VI.21):

| Scan Definition                                   | Conditions of Termination                                                                                                    |
|---------------------------------------------------|----------------------------------------------------------------------------------------------------|
| E(!)                                              |                                                                                                    |
| E2                                                | ✓         Ewe [V]:         Lower         -10.0000         Higher         10.0000                                                                                                    |
| El                                                | Image: Ipol [A]:         Lower         -1.0000         Higher         1.0000                                                                                                    |
|                                                   | Uext1 [V]: Lower 0.0000 Higher 0.0000                                                                                                    |
| t1 t2 t                                           | Uext2 [V]: Lower 0.0000 Higher 0.0000                                                                                                    |
| otential E1 [V] -700.000E-3 forced potentia       | Type of Data Acquisition                                                                                                    |
| me t1 0.00 [sec] 🔻                                | Fixed Rate Points/Sek 10.000                                                                                                    |
| an Rate (SR1) 10.000E+0 mV/s 💌                    | C Delta - Ewe                                                                                                    |
| 1 1 FO N/1 0FO 000F 0                             |                                                                                                    |
| ential E 2 [V] 350.000E-3                         |                                                                                                    |
| me t2 0.00 [sec]                                  | Expected Number of Points 1040                                                                                                    |
| me t2 0.00 [sec] V                                | Expected Number of Points 1040                                                                                                    |
| me t2 0.00 [sec]                                  | Expected Number of Points 1040  Graphs  Types of Plots to View Axes X Axes Y  Excepting Axes Axes Y                                                                                                    |
| me t2 0.00 [sec] ▼                                | Expected Number of Points 1040<br>Graphs<br>Types of Plots to View Axes X Axes Y<br>Ewe/time time time Ipol                                                                                                    |
| me t2 0.00 [sec] ▼                                | Expected Number of Points 1040  Graphs  Types of Plots to View Axes X Axes Y  Ewefitme  Ipol(time)  Remove Add Plot                                                                                                    |
| me t2 0.00 [sec] ▼                                | Expected Number of Points 1040<br>Graphs<br>Types of Plots to View Axes X Axes Y<br>Eweftime time time Ipol<br>Remove Add Plot<br>Setup Device                                                                                                    |
| orentiai E.2 [V] 350.000E-3<br>me t2 0.00 [sec] ▼ | Expected Number of Points 1040  Graphs  Types of Plots to View Axes X Axes Y  Eweltime  Ipol(time)  Remove Add Plot  Setup Device  C Default Settings C Custom Settings                                                                                                    |
| orentia E2 [v] 330.000E-3<br>Time t2 0.00 [sec] ▼ | Expected Number of Points 1040  Graphs  Types of Plots to View Axes X Axes Y  Ewefime  Ipol(time)  Remove  Add Plot  Setup Device  Custom Settings  Categories  Categories  Ca |

Fig. VI.21. Potentiodynamic 1 step - a panel describing the experiment details

## Scan Definition:

Potential E1 [V] - The initial value of potential,

Time t1 – The amount of time for the E1 potential,

Scan Rate (SR1) - The rate of potential increasing/declining,

Potential E2 [V] - The final value of potential,

Time t2 – The amount of time for the E2 potential.

## Conditions of Termination:

Time – The maximum amount of time for an experiment,

Voltage [V] - The minimum and maximum value of potential for an experiment,

Current [A] - The minimum and maximum current value for an experiment,

- **Uext1 –** The minimum and maximum value of voltage read from an external sensor (for example: temperature sensor, humidity sensor),
- **Uext2 –** The minimum and maximum value of voltage read from an external sensor (for example. temperature sensor, humidity sensor).

Type of Data Acquisition (A way of collecting measurement samples):
Fixed Rate – The constant frequency of sampling,
Delta – E – Sampling by a selected change of potential.
Delta – I – Sampling by a selected change of current.

#### Graph:

Axes X – The type of data on X axis,
Axes Y – The type of data on Y axis,
Add Plot – Adding a plot type to view during an experiment,
Remove – Removing a plot type from viewing during an experiment,
Types of plots to view – Plot types viewed during an experiment.

#### Setup Device:

**Default settings** – Default settings of the device, **Custom settings** – User settings.

## Data File:

Select File – Selecting a file in order to save results, Data Output File – The name of the file with its directory path.

**OK** – Accepting the experiment details.

**Cancel** – Cancelling the defined details of an experiment.

#### VI.6.6. Linear Polarization 2 step (Fig. VI.22):

| Scan Definition                                           | Conditions of Termination                                                                                                    |
|-----------------------------------------------------------|----------------------------------------------------------------------------------------------------|
| E(t) cycle 1 cycle 2                                      | Time: Max hares () ((in) (set   ♥                                                                                                    |
|                                                           | ✓ Ewe [V]: Lower -10.0000 Higher 10.0000                                                                                                    |
| aE1 Pr B                                                  | ▼ Ipol [A]: Lower 1.0000 Higher 1.0000                                                                                                    |
|                                                           | □ Uext1 [V]: Lower 0.0000 Highw 0.0000                                                                                                    |
| <u>t1</u> t                                               | Uext2 [V]: Lower 0.0000 Higher 0.0000                                                                                                    |
| Potential F1 free potential                               | Type of Data Acquisition                                                                                                    |
| Time t1     10.00     [sec] ▼       d E1[V]     50.000E-3 | Fixed Rate Points/Sek 10.000     Delta - Ewe     Delta - Ipol     Expected Number of Points 1580                                                                                                    |
| Scan Rate (SR2)                                           | Graphs                                                                                                    |
| No. of Cycles 1                                           | Ewe/time     Image: Second control of the second control of the second control of th |
|                                                           | Setup Device     Custom Settings     Setup Device     Custom Settings     Custom Settings                                                                                                    |
|                                                           |                                                                                                    |

Fig. VI.22. Linear Polarization 2 steps – a panel describing the experiment details

#### Scan Definition:

- **Potential E1 [V] –** The initial value of potential –stationary potential is always measured after the t1 time and before starting the polarization of a sample,
- Time t1 The measurement time of stationary potential E1 the sample isn't polarized, only clamps are connected to the potential measurement,
- **dE1 [V] –** Difference between initial value of potential E1 in relation to its minimum value in the cycle,

Scan Rate (SR1) - The rate of increasing/declining dE1 potential,

**dE2 [V] –** The difference between the maximum value of potential in the cycle in relation to its initial value E1,

Scan Rate (SR2) - The rate of increasing/declining dE2 potential,

No. of Cycles - Number of repetitions in a defined sequence.

#### Conditions of Termination:

Time - The maximum amount of time for an experiment,

Voltage [V] - The minimum and maximum value of potential for an experiment,

Current [A] - The minimum and maximum current value for an experiment,

Ipol [A] - The minimum and maximum value of current that can appear in an experiment,

- **Uext1 –** The minimum and maximum value of voltage read from an external sensor (for example: temperature sensor, humidity sensor),
- **Uext2 –** The minimum and maximum value of voltage read from an external sensor (for example: temperature sensor, humidity sensor).

Type of Data Acquisition (A way of collecting measurement samples):

Fixed Rate – The constant frequency of sampling,

Delta – E – Sampling by a selected change of potential,

Delta – I – Sampling by a selected change of current.

#### Graph:

Axes X – The type of data on X axis,
Axes Y – The type of data on Y axis,
Add Plot – Adding a plot type to view during a time of measurement,
Remove – Removing a plot type from viewing during an experiment,
Types of plots to view – Plot types viewed during an experiment.

## Setup Device:

**Default settings** – Default settings of the device, **Custom settings** – User settings.

#### Data File:

Select File – Selecting a file in order to save results, Data Output File – The name of the file with its directory path.

**OK** – Accepting the experiment details.

**Cancel** – Cancelling the defined details of an experiment.

## VI.6.7. Potentiodynamic 3 steps (Fig. VI.23):

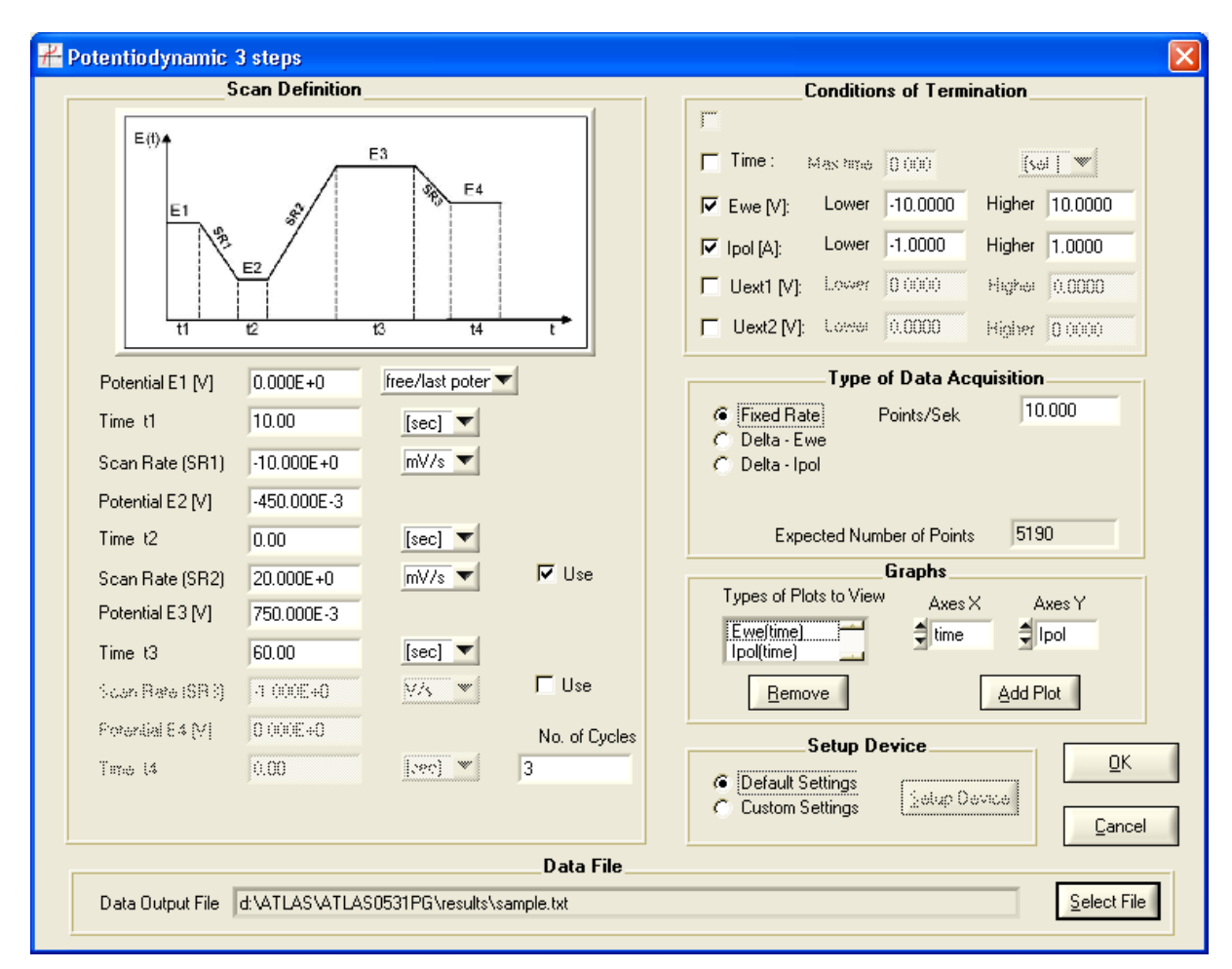

Fig. VI.23. Potentiodynamic 3 steps - a panel describing experiment details

## Scan Definition:

Potential E1 [V] - The initial value of potential,

Time t1 – The amount of time of E1 potential,

Scan Rate(SR1) - The rate of increasing/declining potential,

Potential E2 [V] - The value of E2 potential,

Time t2 – The amount of time of E2 potential,

Use – Switching on the Use will allow the following steps, 3 and 4, to be performed,

Scan Rate (SR2) - The rate of increasing/declining potential,

Potential E3 [V] - The value of E3 potential,

Time t3 – The amount of time of E3 potential,

Use - Switching on the Use option allows step 4 to be performed,

Scan Rate (SR3) - The rate of increasing/declining potential,

Potential E4 [V] - The value of E4 potential,

Time t4 – The amount of time of E4 potential,

No. of Cycles – The number of repetitions in a defined sequence.

#### Conditions of Termination:

Time - The maximum amount of time for an experiment,

Voltage [V] - The minimum and maximum value of potential for an experiment,

Current [A] - The minimum and maximum current value for an experiment,

- **Uext1 –** The minimum and maximum value of voltage read from an external sensor (for example: temperature sensor, humidity sensor),
- **Uext2 –** The minimum and maximum value of voltage read from an external sensor (for example: temperature sensor, humidity sensor)

Type of Data Acquisition (A way of collecting measurement samples):

Fixed Rate - the constant frequency of sampling,

Delta – E – Sampling by a selected change of potential,

Delta - I - Sampling by a selected change of current.

#### Graph:

Axes X – The type of data on X axis,

Axes Y – The type of data on Y axis,

Add Plot - Adding a plot type to view during an experiment,

Remove – Removing a plot type from viewing during an experiment,

Types of plots to view – Plot types viewed during an experiment.

#### Setup Device:

**Default settings** – Default settings of the device, **Custom settings** – User settings.

## Data File:

Select File – Selecting a file in order to save results, Data Output File – The name of the file with its directory path.

OK – Accepting the experiment details.

Cancel – Cancelling the defined details of an experiment.

## VI.6.8. Galvanostatic (Fig. VI.24):

| Scan Definition |   |                                                        | `onditio                                           | ne of Termi                                                    | ination                   |                            |
|-----------------|---|--------------------------------------------------------|----------------------------------------------------|----------------------------------------------------------------|---------------------------|----------------------------|
|                 |   | · .                                                    | Jonanio                                            |                                                                |                           |                            |
| pol(t)          |   | ,<br>I⊽ Time:                                          | Max time                                           | 10.00                                                          | [hour] 🔻                  | 1                          |
| lpol1           |   | Ewe [V]:                                               | Lower                                              | -10.0000                                                       | Higher 10.00              | 000                        |
|                 |   | Ipol [A]:                                              | Lower                                              | -1.0000                                                        | Higher 1.00               | 00                         |
|                 |   | 🔲 Uext1 [V]:                                           | Lower                                              | 0.000                                                          | Нідћая 0.00               | 00                         |
| time            | t | 🔲 Uext2 [V]:                                           | Lower                                              | 0.0000                                                         | Higher 0.00               | )()                        |
| ] 100.000E-6    |   |                                                        | Туре                                               | of Data Ac                                                     | quisition                 |                            |
|                 |   | C Delta - Ip                                           | ol                                                 |                                                                |                           |                            |
|                 |   | E spa                                                  | icled Num                                          | ober of Point.                                                 | e  0                      |                            |
|                 |   | E spa                                                  | icled Num                                          | idee of Preise.<br>Graphs                                      | 0                         |                            |
|                 |   | Esse<br>Types of Plo<br>Ewe(time)<br>Ipo(time)<br>Bemo | oterd Num<br>ots to Viev                           | nber of Point.<br>Graphs<br>V Axes<br>€time                    | X Axes Y                  |                            |
|                 |   | Experime)                                              | oted Num                                           | iber of Point.<br>Graphs<br>V Axes<br>time                     | > 0<br>X Axes Y<br>Ipol   | <u>0</u> K                 |
|                 |   | Esset                                                  | ots to View<br>ve<br>Setup D<br>ettings<br>ettings | ober of Point.<br>Graphs<br>Axes<br>↓ time<br>evice<br>Setup 0 | X Axes Y<br>Ipol Add Plot | <u>O</u> K<br><u>C</u> anc |

Fig. VI.24. Galvanostatic - a panel describing the experiment details

## Scan Definition:

**Ipol1 [A]** – The value of a forced current.

## Conditions of Termination:

Time - The maximum amount of time for an experiment,

Voltage [V] - The minimum and maximum value of potential for an experiment,

Current [A] - The minimum and maximum current value for an experiment,

- **Uext1 –** The minimum and maximum value of voltage read from an external sensor (for example: temperature sensor, humidity sensor),
- **Uext2 –** The minimum and maximum value of voltage read from an external sensor (for example: temperature sensor, humidity sensor).

Type of Data Acquisition (A way of collecting measurement samples):
Fixed Rate – The constant frequency of sampling,
Delta – E – Sampling by a selected change of potential,
Delta – I – Sampling by a selected change of current.

#### Graph:

Axes X – The type of data on X axis,
Axes Y – The type of data on Y axis,
Add Plot – Adding a of plot type to view during an experiment,
Remove – Removing a plot type from viewing during an experiment,
Types of plots to view – Plot types viewed during an experiment.

#### Setup Device:

**Default settings** – Default settings of the device, **Custom settings** – User settings.

#### Data File:

Select File – Selecting a file in order to save results, Data Output File – The name of the file with its directory path.

**OK** – Accepting the experiment details.

**Cancel** – Cancelling the defined details of an experiment.

## VI.6.9. Galvanostatic 2 steps (Fig. VI.24B):

| Scan Definition                                   | Conditions of Termination               |
|---------------------------------------------------|-----------------------------------------|
|                                                   | T                                       |
| lpol1 lpol1                                       | Time: Max Max (0.00)                    |
| t1 t2 t3 t4 t1                                    | ✓ Ewe [V]: Lower -10.0000 Higher 10.000 |
| Ew(t)Ew1-off                                      | ✓ Ipol [A]: Lower -1.0000 Higher 1.0000 |
| Europation and and and and and and and and and an | Uext1 [V]: Lower 0.0000 Higher 0.0000   |
| t                                                 | ☐ Uext2 [V]: Lower 0.0000 Higher 0.0000 |
| 0.00 [sec] 🔻                                      | Type of Data Acquisition                |
| [A] 1.000E-3                                      | Fixed Rate Points/Sek 10.000            |
| max 10.00 [hour] 🔽                                | C Delta - Ewe<br>C Delta - Ipol         |
| v1off [V] 1.560E+0 end for: Ew > Ew1off 💌 🔽 Use   |                                         |
| 15.00 [min] 💌                                     | Expected Number of Points 54903000      |
| [A] -10.000E-3                                    | Graphs                                  |
| max 5.00 [hour]                                   | Types of Plots to View Axes X Axes Y    |
| w2off [V] 1.000E+0 end for: Ew < Ew2off ▼ Use     | log(Ipol)(time)                         |
| No. of Cycles                                     | Bemove Add Plot                         |
| 100                                               | Setun Device                            |
|                                                   | C Custom Settings                       |
|                                                   |                                         |

Fig. VI.24B. Galvanostatic 2 steps - a panel describing the experiment details

## Scan Definition:

t1 – The time from the beginning of the experiment to the achieving of the forced current value I1. If that time is shorter than 5 seconds then the polarization current value is set at 0,00[A] and a CE electrode is connected to the object. If the time is longer than 5 seconds then the current value is set at 0,00[A] and the CE electrode is disconnected from the object.

- I1 [A] The value of a forced current.
- t2-max The maximum amount of time for the I1 current value.
- **Ew1off[V]** The value of Ew potential in which the termination of forcing current I1 happens. End for:
  - **Ew>Ew1off** The I1 forcing is terminated if the Ew voltage reaches a grater value than the Ew1offvoltage,
  - **Ew<Ew1off** The I1 forcing is terminated if the Ew voltage reaches a lower value than theEw1off voltage.
- t3 The delay time between the end of I1 forcing and the beginning of I2 forcing. If this time is shorter than 5 seconds then the polarization current value is set at 0,00[A] and the CE electrode is not disconnected from the object. If the delay time is longer than 5 seconds then the polarization current value is set at 0,00[A] and the CE electrode is disconnected from the object. If the delay time is longer than 5 seconds then the polarization current value is set at 0,00[A] and the CE electrode is disconnected.

from the object.

**I2** [A] – The value of a forced current.

**t4-max** – The maximum amount of time of forcing by a current with a value of I2.

- Ew2off[V] The value of Ew potential at which the termination of the I2 current forcing happens.
  - End for: Ew>Ew2off the I2 forcing is terminated if the Ew voltage exceeds the Ew2off value Ew<Ew2off – the I2 forcing is terminated if the Ew voltage is less than the Ew2off

value.

Use - Activation of the termination condition after exceeding a specified Ew value.

No. of Cycles – The number of repetitions in a defined sequence.

#### Conditions of Termination:

Time - The maximum amount of time for an experiment,

Voltage [V] - The minimum and maximum value of potential for an experiment,

Current [A] - The minimum and maximum current value for an experiment,

- **Uext1 –** The minimum and maximum value of voltage read from an external sensor (for example: temperature sensor, humidity sensor),
- **Uext2 –** The minimum and maximum value of voltage read from an external sensor (for example: temperature sensor, humidity sensor).

Type of Data Acquisition (A way of collecting measurement samples):

Fixed Rate – The constant frequency of sampling,

Delta – E – Sampling by a selected change of potential,

**Delta – I –** Sampling by a selected change of current,

#### Graph:

Axes X – The type of data on X axis,
Axes Y – The type of data on Y axis,
Add Plot – Adding a plot type to view during an experiment,
Remove – Removing a plot type from viewing during an experiment,
Types of plots to view – plot types viewed during an experiment.

## Setup Device:

**Default settings** – Default settings of the device, **Custom settings** – User settings.

#### Data File:

Select File – Selecting a file in order to save results, Data Output File – The name of the file with its directory path.

OK – Accepting the experiment details

Cancel – Cancelling the defined details of an experiment

## VI.6.10. Galvanodynamic 1 step (Fig. VI.25):

| Sean Definition                                                                                | Conditions of Termination                                                                                                    |
|------------------------------------------------------------------------------------------------|----------------------------------------------------------------------------------------------------|
|                                                                                                | Conditions of Termination                                                                                                    |
| lpol(t)                                                                                        | Γ Time: Max https: 0 (0(0) (sol   ♥                                                                                                    |
| SR1                                                                                            | ☑ Ewe [V]: Lower -10.0000 Higher 10.0000                                                                                                    |
| lpol1                                                                                          | ▼ Ipol [A]: Lower 1.0000 Higher 1.0000                                                                                                    |
|                                                                                                | □ Uext1 [V]: Lower 0.0000 Higher 0.0000                                                                                                    |
| tt 12 1                                                                                        | Uext2 [V]: Lower 0.0000 Higher 0.0000                                                                                                    |
| Ipol1 [A] 0.000E+0                                                                             | Type of Data Acquisition                                                                                                    |
| Time t1         0.00         [sec] ▼           Scan Rate (SR1)         10.000E-6         A/s ▼ | <ul> <li>Fixed Rate Points/Sek</li> <li>Delta - Ewe</li> <li>Delta - Ipol</li> </ul>                                                            |
| Ipol2 [A] 1.000E-3<br>Time t2 0.00 [sec] ▼                                                     | Expected Number of Points 1000                                                                                                    |
|                                                                                                | Graphs                                                                                                    |
|                                                                                                | Types of Plots to View     Axes X     Axes Y       Ewe(time)     time     Ipol       Ipol(time)     Axes Y     Axes Y       Remove     Add Plot |
|                                                                                                | Setup Device     OK       C Default Settings     Setup Device       C Custom Settings     Setup Device                                          |
| Data File                                                                                      |                                                                                                    |
|                                                                                                | Cial and Ella                                                                                                    |

Fig. VI.25. Galvanodynamic 1 step a panel describing the experiment details

## Scan Definition:

Ipol1 [A] - The initial current value,

Time t1 – The amount of time of the I1 current,

Scan Rate (SR1) - The rate of current increase/decrease,

Ipol2 [A] - The final value of the current,

**Time t2 –** The amount of time of the I2 current.

## Conditions of Termination:

Time - The maximum amount of time for an experiment,

Voltage [V] - The minimum and maximum value of potential for an experiment,

Current [A] - The minimum and maximum value of current for an experiment,

Ipol [A] - The minimum and maximum value of current that can appear in an experiment

**Uext1** – The minimum and maximum value of voltage read from an external sensor (for example: temperature sensor, humidity sensor),

**Uext2** – The minimum and maximum value of voltage read from an external sensor (for example: temperature sensor, humidity sensor).

Type of Data Acquisition (A way of collecting measurement samples): Fixed Rate – The constant frequency of sampling,

Delta – E – Sampling by a selected change of potential,

Delta – I – Sampling by a selected change of current.

## Graph:

Axes X – The type of data on X axis,
Axes Y – The type of data on Y axis,
Add Plot – Adding a plot type to view during an experiment,
Remove – Removing a plot type from viewing during an experiment,
Types of plots to view – The plot types viewed during an experiment.

## Setup Device:

**Default settings** – Default settings of the device, **Custom settings** – User settings.

## Data File:

Select File – Selecting a file in order to save results,Data Output File – The name of the file with its directory path.

**OK** – Accepting the experiment details.

Cancel – Cancelling the defined details of an experiment.

## VI.6.11. Galvanodynamic 3 steps (Fig. VI.26):

| S               | can Definition |         |               |        | (                            | Conditio    | ns of Term      | ination_  |                                               |
|-----------------|----------------|---------|---------------|--------|------------------------------|-------------|-----------------|-----------|-----------------------------------------------|
| Ipol(t)         |                | Ipol3   |               | Г<br>Г | Time:                        | Mas hirub   | 0.000           | (50       | , <b>, , , , , , , , , , , , , , , , , , </b> |
| lpol1           | æ              | B lpcl  | 4             | I.     | Ewe [V]:                     | Lower       | -10.0000        | Higher    | 10.0000                                       |
| 1               |                |         |               | I      | 🛙 Ipol [A]:                  | Lower       | -1.0000         | Higher    | 1.0000                                        |
|                 | ipol2          |         |               | Г      | Uext1 [V]:                   | Lower       | 0.0000          | Highei    | 0.0000                                        |
| t1              | t2             | t3 t4   | t             | Г      | Uext2 [V]:                   | Lower       | 0.0000          | Higher    | 0.0000                                        |
| Ipol1 [A]       | 10.000E-3      |         |               |        |                              | Туре        | of Data Ac      | quisition | 1                                             |
| Time t1         | 0.00           | [min] 💌 |               |        | Fixed Rat                    | te          | Points/Sek      | 10        | ).000                                         |
| Scan Rate (SR1) | -100.000E-6    | A/s 🔻   |               |        | C Delta - Ev<br>C Delta - Ip | ve<br>ol    |                 |           |                                               |
| lpol2 [A]       | -10.000E-3     |         |               |        |                              |             |                 |           |                                               |
| Time t2         | 2.00           | [min] 💌 |               |        | Expe                         | ected Nur   | nber of Point   | s 261     | 00                                            |
| Scan Rate (SR2) | 100.000E-6     | A/s 🔻   |               |        | Tupes of Pla                 | oto to Vier | Graphs          |           |                                               |
| lpol3 [A]       | 10.000E-3      |         |               |        | Eweltime                     |             | ™ Axes<br>≜time | X A       | Axes Y                                        |
| Time t3         | 2.00           | [sec] 🔽 |               |        | Ipol(time)                   |             | <b>™</b> une    | 1         | ipor                                          |
| Scan Rate (SR3) | 1.000E+0       | A/s 🔻   |               |        | <u>R</u> emo                 | ive         |                 | Add F     | lot                                           |
| lpol4 [A]       | 10.000E-3      |         | No. of Cycles |        |                              | Setun N     | evice           |           |                                               |
| Time t4         | 0.00           | [sec] 💌 | 5             |        | Default S                    | ettinas     |                 |           | Ūk                                            |
|                 |                |         |               |        | C Custom S                   | ettings     | C galap C       | levice    | Can                                           |
|                 |                |         | Data File     |        |                              |             |                 |           |                                               |

Fig. VI.26. Galvanodynamic 3 steps. A panel describing the experiment details

## Scan Definition:

**Ipol1 [A]** – The initial value of current,

Time t1 – The amount of time of the I1 current,

Scan Rate (SR1) - The rate of increasing/declining current,

Ipol2 [A] - The value of the I2 current,

Time t2 – The amount of time of the I2 current,

Scan Rate (SR2) - The increasing/decreasing rate of the current,

Ipol3 [A] - The value of the I3 current,

Time t3 – The amount of time of the I3 current,

Scan Rate (SR3) - The rate of increasing/decreasing current,

**Ipol4 [A]** – The value of the I4 current,

Time t4 – The amount of time of the I4 current,

No. of Cycles – The number of repetitions in a defined sequence.

#### Conditions of Termination:

Time - The maximum amount of time for an experiment,

Voltage [V] - The minimum and maximum value of potential for an experiment,

Current [A] - The minimum and maximum value of current for an experiment,

**Uext1** – The minimum and maximum value of voltage read from an external sensor (for example: temperature sensor, humidity sensor),

**Uext2 –** The minimum and maximum value of voltage read from an external sensor (for example: temperature sensor, humidity sensor).

#### Type of Data Acquisition (A way of collecting measurement samples):

Fixed Rate - The constant frequency of sampling,

Delta – E – Sampling by a selected change of potential,

Delta – I – Sampling by a selected change of current.

#### Graph:

Axes X – The type of data on X axis,

**Axes Y –** The type of data on Y axis,

Add Plot - Adding a plot type to view during an experiment,

**Remove –** Removing of plot type from viewing during an experiment.

Types of plots to view – The plot types viewed during an experiment.

### Setup Device:

**Default settings** – Default settings of the device, **Custom settings** – User settings.

## Data File:

Select File – Selecting a file in order to save results, Data Output File – The name of the file with its directory path.

OK – Accepting the experiment details.

Cancel – Cancelling the defined details of the experiment.

## VI.6.12. Impedance spectrum (Fig. VI.27):

| Impedance Sweep                                                                                                    | Frequence     | IIIII NOT DETE             | CTED IMPEDA  | NCE MODULE                                                              |                |                  |               |        |
|----------------------------------------------------------------------------------------------------|---------------|----------------------------|--------------|-------------------------------------------------------------------------|----------------|------------------|---------------|--------|
| Sc                                                                                                    | an Definitior | ı                          |              | C                                                                       | Conditio       | ns of Term       | ination       |        |
| E(f) +                                                                                                    |               | j‴<br>I∏ Time: ≱           | ৰ্বৰূৎ কান্ড | 0.000                                                                   | 💌 [اندی]       |                  |               |        |
| E1 A,A                                                                                                    |               | 🔽 Ewe [V]:                 | Lower        | -10.0000                                                                | Higher 10.0000 | -                |               |        |
| V                                                                                                    | VV            | $\sim$                     |              | 🔽 Ipol [A]:                                                             | Lower          | -1.0000          | Higher 1.0000 | -      |
|                                                                                                    |               |                            |              | 🔲 Uext1 [V]:                                                            | Lower          | 0.0000           | Higher 0.0000 |        |
| 1                                                                                                    |               | t                          |              | 🔲 Uext2 [V]:                                                            | Lower          | 0.0000           | Higher 0.0000 |        |
| Potential E1 [V]                                                                                                    | -680.000E-3   | forced potentia            | _            | ·                                                                       | Type           | of Data Ac       | rquisition    | _      |
| Time t1                                                                                                    | 0             | [sec]                      |              | <ul> <li>Fixed Flat</li> <li>Oatla - Ex</li> <li>Oatla - Ipr</li> </ul> | 9<br>29<br>21  | Points/Sel       | 10.000        |        |
| AC Amplitude (mV)                                                                                                    | 10            | Type of Scale: 🔽 Log       | 9            |                                                                         |                |                  |               |        |
| Initial Frequence (Hz)                                                                                                    | 100.000E+3    | points/dek: 7              |              | E spe                                                                   | oled Nor       | ntion of Proint. | 2.009517      |        |
| Final Frequence 1 (Hz)                                                                                                    | 1.000E+0      | pointerdela.               | _            | Turner of Dia                                                           |                | Graphs           |               |        |
| Final Frequence 2 (Hz)                                                                                                    | 100.000E-3    | points/dek: jp             | lv use       | I ypes or Pio                                                           |                | ✓ Axes           | X Axes Y      |        |
| Final Frequence 3 (Hz)                                                                                                    | 10.000E-3     |                            | lv use       | Zph(Freq)                                                               | ······         | Fred             | ĭ∠pn          |        |
| Final Frequence 4 (Hz)                                                                                                    | 1.000E-3      | points/dek:j2              | I∕ use       | <u>R</u> emo                                                            | ve             |                  | Add Plot      |        |
| No of cucles                                                                                                    |               |                            |              |                                                                         | Setup D        | evice            |               | <br>או |
| Image: Second Section     Second Section       Image: Second Section     Second Section       Image: Second Section     Second Section       Image: Second Section     Second Section       Image: Second Section     Second Section       Image: Second Section     Second Section       Image: Second Section     Second Section       Image: Second Section     Second Section       Image: Second Second Section     Second Second Secon |               |                            |              |                                                                         |                |                  |               |        |
|                                                                                                    |               | Da                         | ata File     |                                                                         |                |                  |               | _      |
| Data Output File                                                                                                    | :VATLASVATLA  | AS0531PG\results\sample.tx | t            |                                                                         |                |                  | Select        | File   |

Fig. VI.27. Impedance sweep frequency. A panel describing the experiment details

## Scan Definition:

Potential E1 [V] - The potential offset,

**Time t1 –** The delay in starting the potential,

AC Amplitude [mV] – The amplitude of measurement signal,

## Initial Frequency [Hz],

Final Frequency 1 [Hz] – The final frequency of the first interval,

Final Frequency 2 [Hz] – The final frequency of the second interval,

Final Frequency 3 [Hz] - The final frequency of the third interval,

Final Frequency 4 [Hz] – The final frequency of the fourth interval.

Points/dek: - The number of points for a decade in a specified frequency interval.

Type of Scale: – Selecting frequency in a logarithmic or decade scale.

**Use** – Switch on/off a specified frequency interval.

#### Conditions of Termination:

Time - The maximum amount of time for an experiment,

Voltage [V] - The minimum and maximum value of potential for an experiment,

Current [A] - The minimum and maximum value of current for an experiment,

**Uext1** – The minimum and maximum value of voltage read from an external sensor (for example: temperature sensor, humidity sensor),

**Uext2 –** The minimum and maximum value of voltage read from an external sensor (for example: temperature sensor, humidity sensor).

#### Type of Data Acquisition (A way of collecting measurement samples):

Fixed Rate – The constant frequency of sampling,

Delta – E – Sampling by a selected change of potential,

Delta – I – Sampling by a selected change of current.

#### Graph:

**Axes X –** The type of data on X axis,

**Axes Y –** The type of data on Y axis,

Add Plot - Adding a plot type to view during an experiment,

**Remove –** Removing a plot type from viewing during an experiment.

Types of plots to view – The plot types viewed during an experiment.

### Setup Device:

**Default settings** – Default settings of the device, **Custom settings** – User settings.

## Data File:

Select File – Selecting a file in order to save results, Data Output File – The name of the file with its directory path.

OK – Accepting the experiment details.

Cancel – Cancelling the defined details of an experiment.

## VI.7. The device setup (Fig. VI.30):

The details of the device setup that it will work with, should be defined when the experiment parameters are determined. The device options panel appears after selecting **Program->New Program** from the menu. (Fig. VI.27).

| .#  | A  | TLAS 0531    | ostat/Galvanostat |                           |          |
|-----|----|--------------|-------------------|---------------------------|----------|
| Fil | le | Program Ab   | out! Ex           | tl                        |          |
|     |    | New progra   | am                |                           |          |
|     | 20 | Load progra  | am                | m start. Device connected | <u> </u> |
|     | 05 | Get flash da | ata               | 029                       |          |
|     | 13 | Reset devic  | te                | e detected                |          |

Fig. VI.28. One of the ways of selecting the panel with device options

After selecting this element the panel with so called, global options appears. The global option panel settings will be used if in the options of any experiment the **Default Settings** options will be chosen. Global settings also can later be changed by selecting the **Options->Pstat/Gstat** setup in an another panel as well. (Fig. VI.29):

| 🐼 Program |                        |             |           |  |  |  |
|-----------|------------------------|-------------|-----------|--|--|--|
| File Edit | Options Experiments Ex | it!         |           |  |  |  |
|           | Pstat/Gstat Setup      |             |           |  |  |  |
|           | Cell Setup             | Description | Data file |  |  |  |
|           |                        |             |           |  |  |  |

Fig. VI.29. The method of selecting a panel with device options

As a result of this operation a new panel opens (Fig. VI.30)

Current range – The range between the minimum and maximum current value.

Potential range – The range between the minimum and maximum voltage value.

Pstat – The maximum increasing speed of the generator signal.

I - Turning on/off the current measurement.

**Ew** – Turning on/off the Ew voltage measurement.

**Ece** – Turning on/off the Ece voltage measurement.

**Tmp** – Turning on/off the Tmp voltage measurement.

**Uext** – Turning on/off the Uext1 voltage measurement.

Uext2 – Turning on/off the Uext2 voltage measurement.

Slew Rate – The degree of smoothing out the steps in a digital generator (Fig. VI.31, VI.32).

Sweep Generator – A linear/digital type of generator (Fig. VI.31, VI.32, VI.33).

| Pstat/Gstat settings |                         |                                                                      |
|----------------------|-------------------------|----------------------------------------------------------------------|
| Current range:       | Potential range: —      | Measure:                                                             |
| 4 AUTO               | <b>AUTO</b>             | 🔽 Ipol 🔽 Ew 🔽 Ece 🔽 Temp                                             |
|                      | Autoranga limit<br>AUTO | <ul> <li>✓ Uext1 Description</li> <li>✓ Uext2 Description</li> </ul> |
| -IR Compensation.    | Citr Time (uc) 🍨 🦷      | On/Of Pario 👚 1                                                      |
| Low Pass Filler —    | Slew Rate:              | Sweep Generator:                                                     |
| C SHC                | Pstat 불 1mV/us          | C Analog<br>C Digital                                                |
| C Ho                 | Geral 🥄 ThWAs           |                                                                      |
| Save as default      | ОК                      | Cancel                                                               |

Fig. VI.30. A panel with definitions of device options

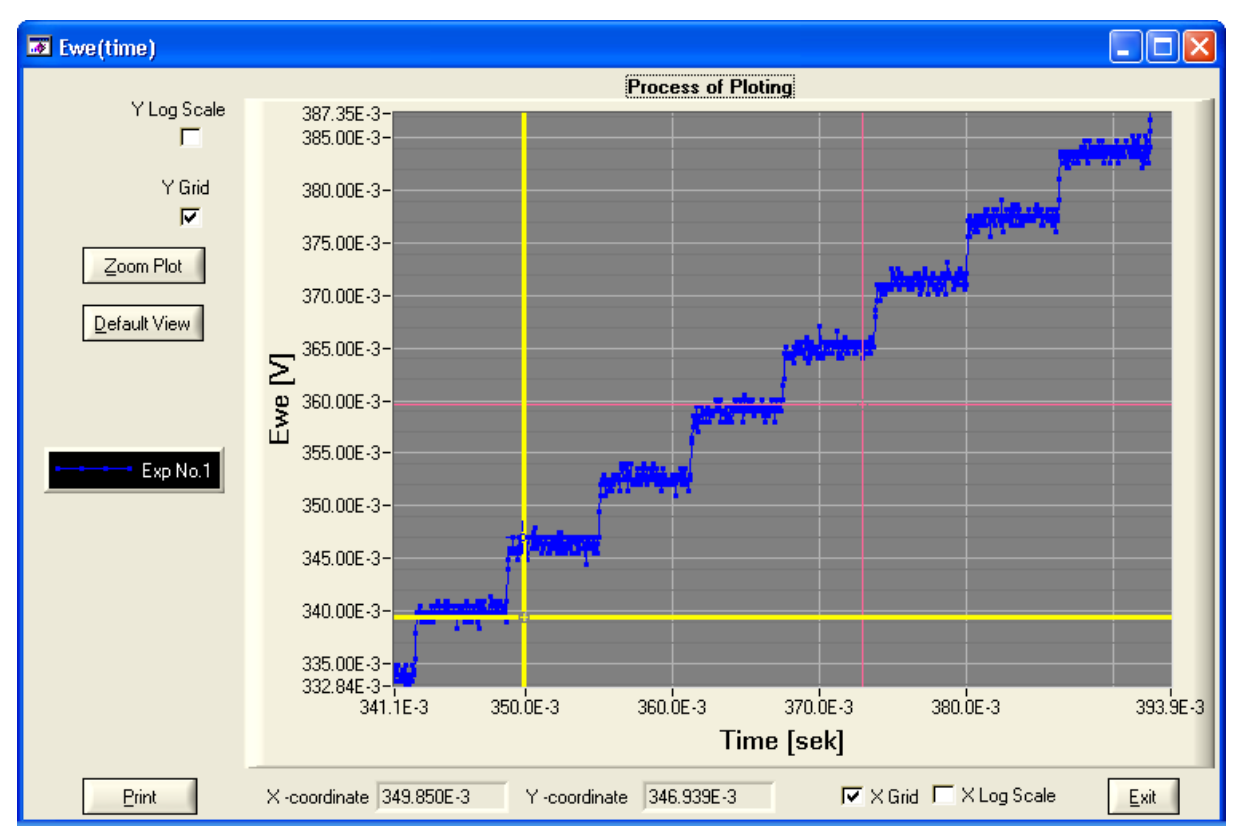

Fig. VI.31. An example of a signal from a digital generator (Slew Rate: 10[V/µsec])

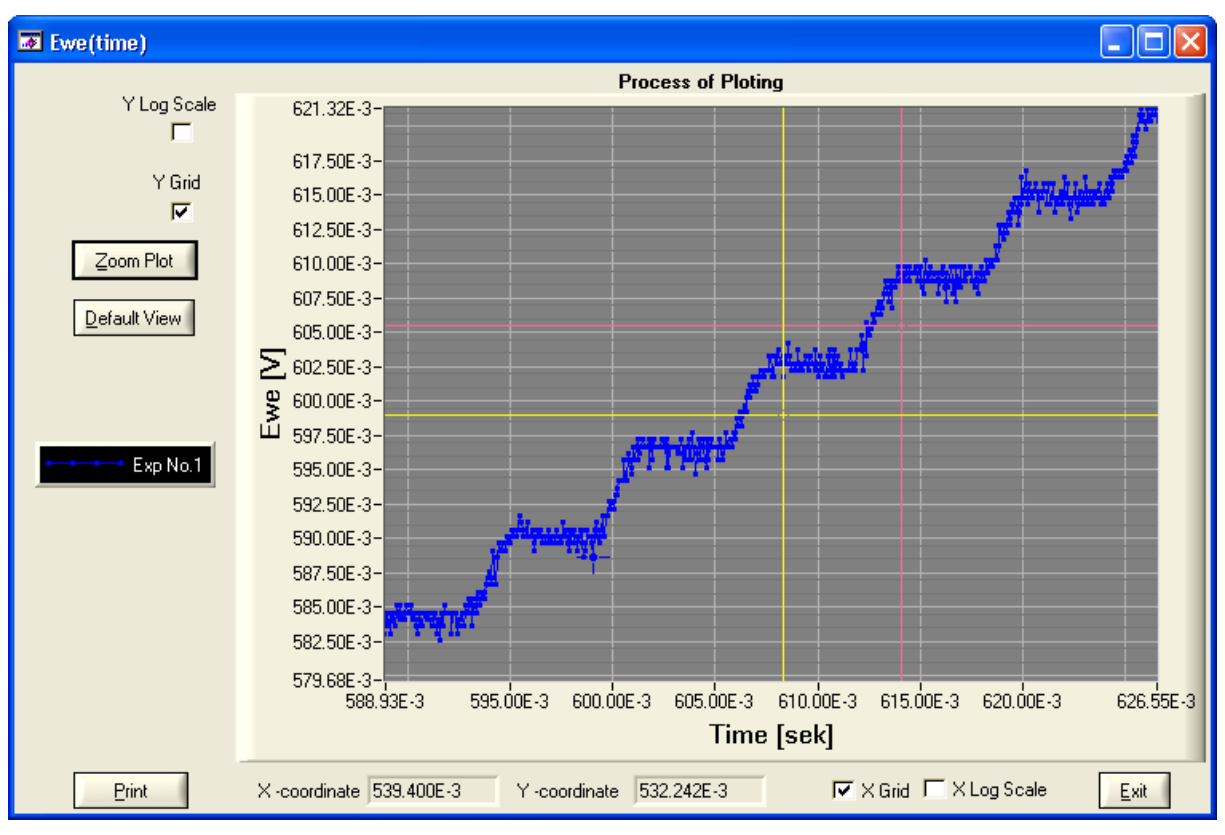

Fig. VI.32. An example of a signal from a digital generator (Slew Rate:  $1[mV/\mu s]$ )

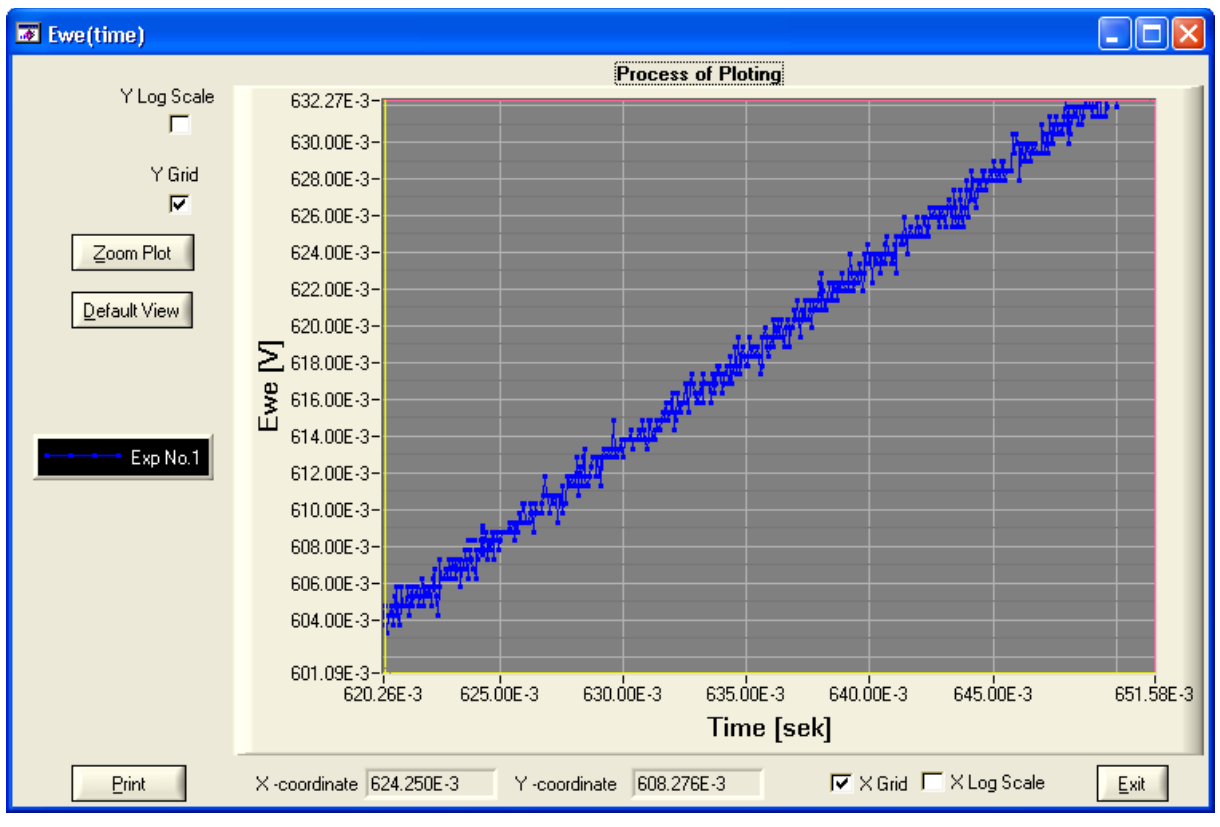

Fig. VI.33. An example of a signal from a linear generator

Controls:

Save as default – Save the actual parameters and use them in the next running of the program.
OK – Accept changes.
Cancel – Cancel changes.

#### VI.8. Plots

The results of measurements can be viewed on plots. The types of plots should be defined in the details of the experiments (VI.IV.). Panels of defined plots will appear on the screen after starting the measurement process (Fig. VI.34). A blue mark can be used to enable the observance of measurement value points very precisely. The Yellow and pink lines are used to select areas of the plot that can be enlarged for precise observation.

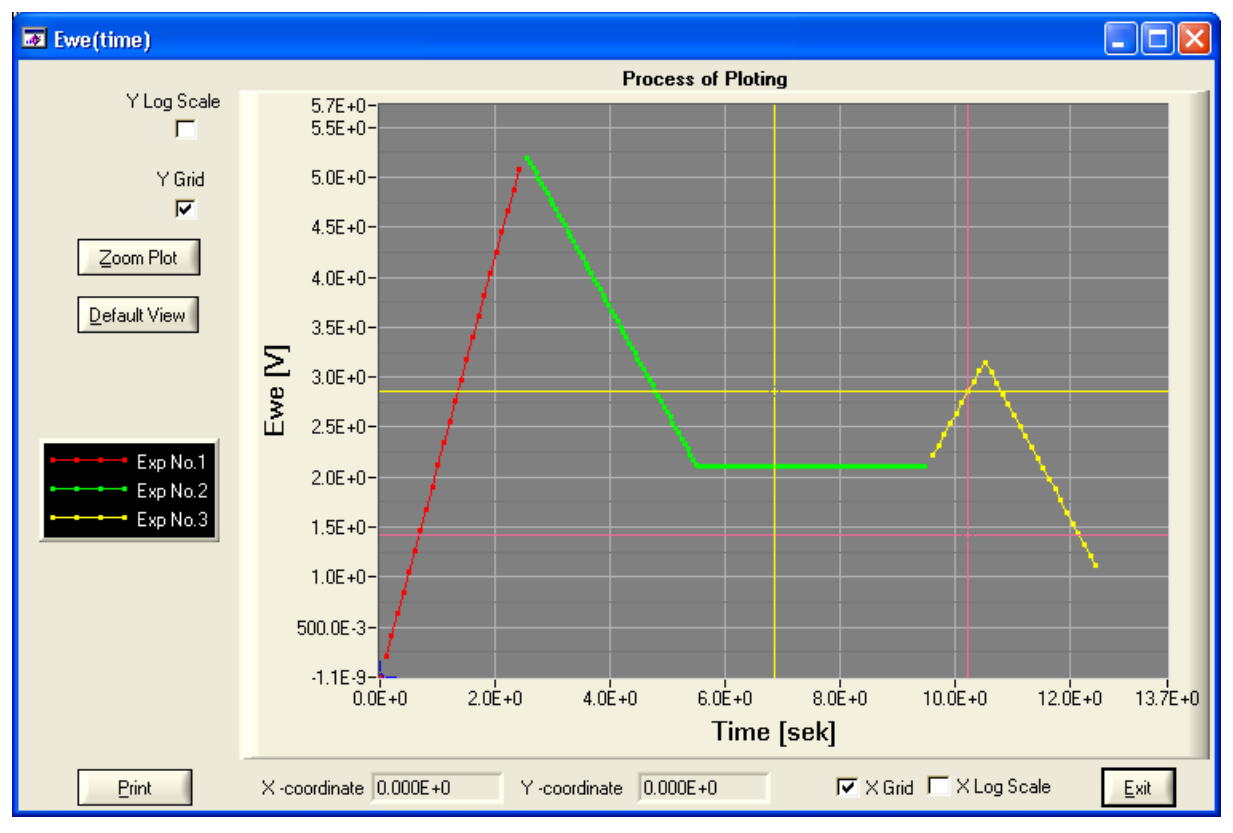

Fig. VI.34. An example panel of a plot

Y Log Scale , X Log Scale - Selecting a scale (logarithmic/decimal).

Y Grid, X Grid - Displaying a grid on the plot or not displaying a grid

**Zoom Plot** – Enlarging a part of the plot. The enlarged area is selected by a line (yellow and pink) formed on the plot

Default View - An overall view of the measurement.

Print – Printing the plot.

X-coordinate, Y-coordinate – Coordinates of the blue mark.

**Exit** – Closing the plot.

## VI.9. Receiving data from the internal memory of the device

All data can be read from the internal memory after the measurement has been made. This is especially significant in a situation when the computer was switched off during the time of the measurement. After the end of measurement it is possible to read these data at a time that is convenient for the user. In order to do this use the **Get flash data** option from the **Program** menu (Fig. VI.35):

|    | A  | TLAS 05  | 31 Pote  | entiostat/Galvanostat     |          |
|----|----|----------|----------|---------------------------|----------|
| Fi | le | Program  | About!   | Exit!                     |          |
|    |    | New pro  | ogram    |                           |          |
|    | 20 | Load pr  | ogram    | m start. Device connected | <u>ک</u> |
|    | 05 | Get flas | h data 👘 | 029<br>Lidatastad         |          |
|    | 13 | Reset d  | evice    | r delected                |          |

Fig. VI.35. The reading data from the device memory

A filename should be selected in the next panel to record data for first executed experiment. The **"\_X**" element will be added to the end of a filename for the following experiments. The **"X**" element is the number of the experiment (Fig. VI.36):

| Select file to                | get data from flash           | ? 🗙 |
|-------------------------------|-------------------------------|-----|
| Directory<br><u>H</u> istory: | D:V                           | •   |
| Za <u>p</u> isz w: 🤇          | 🖻 Dysk lokalny (D:) 💿 🖛 🗈 💣 🎰 |     |
| C01                           | 🗀 ATLAS 🗀 download            |     |
| C01_                          | 🛅 backup 🛅 hiad_2             |     |
| 🚞 aaa                         | 🛅 backup_date 🛛 🛅 instalki    |     |
| arch D                        | 🛅 backup_h 🛛 🛅 NOC            |     |
| 🚞 Arch-Firma                  | a 🚞 Biblioteki 🚞 nocka        |     |
| C ATLA                        | 🛅 bledy 🔂 Nocka2              |     |
|                               |                               | >   |
| <u>N</u> azwa pliku:          | <mark>≝.txt</mark>            |     |
| Zapisz jako<br><u>t</u> yp:   | (*.txt)  Anuluj               |     |

Fig. VI.36. Selecting the file to record data

After the file has been selected the process of receiving the data from the device and saving the data on the PC computer begins (Fig. VI.37):

| Test Results                                                                      |                       |                    |                    |                   |                     |            |            |           |            |              |
|-----------------------------------------------------------------------------------|-----------------------|--------------------|--------------------|-------------------|---------------------|------------|------------|-----------|------------|--------------|
|                                                                                   |                       |                    | Detai              | ls of Experiment  |                     |            |            |           |            |              |
|                                                                                   | Number of Experimer   | nt in Test Process | 1/1 Name           | of Experiment Pol | entiodunamic 1 ster | 1          |            |           |            |              |
|                                                                                   |                       |                    |                    |                   | onicajnamo rotop    |            |            |           |            |              |
| Data Uutput File d\projekty\C0531 AtlasCor05 v1.1 2007-01-24\results\results\test |                       |                    |                    |                   |                     |            |            |           |            |              |
| Parameters of measurement                                                         |                       |                    |                    |                   |                     |            |            |           |            |              |
|                                                                                   | Time of measurement   | 15:02:2007 09:3    | 5:59               | N                 | lame                |            |            | ID sign   |            |              |
|                                                                                   | Material of sample    |                    |                    | Enviror           | ment                |            |            |           | pH value   | 7.00         |
|                                                                                   | Post potential (m) () | 0.0005.0           | Europed area (em?) | 1.0005.0          | ,<br>Bal            | electrode  |            |           | Tomp (*C)  | 20.0         |
|                                                                                   | nest potential (IIIV) | 0.000E+0           | Exposed area (cmz) | 1.000E+0          | 1161                |            |            |           | remp. ( c) | 20.0         |
|                                                                                   | Notes                 |                    |                    |                   |                     |            |            |           |            |              |
|                                                                                   |                       |                    |                    |                   | 6 BY 1              |            |            |           |            |              |
|                                                                                   | 1                     |                    |                    |                   | Hesuit Value        | :5;        |            |           | (          |              |
| Index                                                                             | Time [s]              | I [A]              | Ewe [V]            | Ece [V]           | Temp [`C]           | Uext1 [V]  | Uext2 [V]  | Freq (Hz) | ReZ [Ohm]  | lmZ [Ohm]    |
| 150                                                                               | 18.19252E+0           | 997.1377E-6        | 996.3949E-3        | 3.1723E-6         | 19.5E+0             | -26.839E-6 | -28.450E-6 | 0.000E+0  | 0.000E+0   | 0.000E+0     |
| 151                                                                               | 18.29567E+0           | 996.3018E-6        | 996.3596E-3        | 4.8843E-6         | 19.3E+0             | -26.537E-6 | -29.659E-6 | 0.000E+0  | 0.000E+0   | 0.000E+0     |
| 152                                                                               | 18.41964E+0           | 996.7450E-6        | 996.3596E-3        | 4.3304E-6         | 19.3E+0             | -28.802E-6 | -29.356E-6 | 0.000E+0  | 0.000E+0   | 0.000E+0     |
| 153                                                                               | 18.54356E+0           | 996.0979E-6        | 996.4251E-3        | 4.5822E-6         | 19.3E+0             | -29.155E-6 | -28.752E-6 | 0.000E+0  | 0.000E+0   | 0.000E+0     |
| 154                                                                               | 18.66753E+0           | 996.4579E-6        | 996.3646E-3        | 4.3808E-6         | 19.3E+0             | -26.385E-6 | -28.148E-6 | 0.000E+0  | 0.000E+0   | 0.000E+0     |
| 155                                                                               | 18.79160E+0           | 996.0475E-6        | 996.3798E-3        | 3.2730E-6         | 19.3E+0             | -27.695E-6 | -29.407E-6 | 0.000E+0  | 0.000E+0   | 0.000E+0     |
| 156                                                                               | 18.91557E+0           | 997.3667E-6        | 996.3697E-3        | 4.8843E-6         | 19.5E+0             | -26.889E-6 | -28.047E-6 | 0.000E+0  | 0.000E+0   | 0.000E+0     |
| 157                                                                               | 19.03954E+0           | 996.7801E-6        | 996.3949E-3        | 4.7333E-6         | 19.3E+0             | -28.148E-6 | -29.659E-6 | 0.000E+0  | 0.000E+0   | 0.000E+0     |
| 158                                                                               | 19.16356E+0           | 997.2233E-6        | 996.4150E-3        | 4.3304E-6         | 19.1E+0             | -27.242E-6 | -29.709E-6 | 0.000E+0  | 0.000E+0   | 0.000E+0     |
| 159                                                                               | 19.28758E+0           | 996.1356E-6        | 996.3999E-3        | 5.7907E-6         | 19.3E+0             | -27.443E-6 | -28.098E-6 | 0.000E+0  | 0.000E+0   | 0.000E+0     |
| 160                                                                               | 19.41150E+0           | 996.4630E-6        | 996.3344E-3        | 4.2801E-6         | 18.9E+0             | -26.939E-6 | -27.795E-6 | 0.000E+0  | 0.000E+0   | 0.000E+0     |
| 161                                                                               | 19.51469E+0           | 995.8914E-6        | 996.3194E-3        | 4.3808E-6         | 20.5E+0             | -29.356E-6 | -27.896E-6 | 0.000E+0  | 0.000E+0   | 0.000E+0     |
| 162                                                                               | 19.63866E+0           | 997.4574E-6        | 996.3093E-3        | 3.4241E-6         | 19.1E+0             | -27.846E-6 | -28.249E-6 | 0.000E+0  | 0.000E+0   | 0.000E+0     |
| 163                                                                               | 19.76263E+0           | 996.0752E-6        | 996.3143E-3        | 3.0716E-6         | 19.3E+0             | -27.040E-6 | -26.486E-6 | 0.000E+0  | 0.000E+0   | 0.000E+0     |
| 164                                                                               | 19.88670E+0           | 996.4076E-6        | 996.3394E-3        | 4.2297E-6         | 19.5E+0             | -28.702E-6 | -28.450E-6 | 0.000E+0  | 0.000E+0   | 0.000E+0     |
| 165                                                                               | 20.01067E+0           | 997.0722E-6        | 996.3446E-3        | 4.6829E-6         | 19.1E+0             | -27.393E-6 | -27.594E-6 | 0.000E+0  | 0.000E+0   | 0.000E+0     |
|                                                                                   |                       |                    |                    |                   |                     |            | Γ          | Get Data  | 1          | Stop Process |

Fig. VI.37. The process of receiving data from the device

VI.10.The conversion of impedance results to a compatible format with the analysis application - program "gl\_ident"

The program enables the conversion of impedance measurement results format to be compatible with the impedance objects analyse program: gl\_ident.exe (Fig. VI.38):

| 🕂 ATLAS 0531 Potentiostat/Galvanostat                                                      |                                    |   |  |  |  |
|--------------------------------------------------------------------------------------------|------------------------------------|---|--|--|--|
| File Program About! Exit!                                                                  |                                    |   |  |  |  |
| Save log file<br>Load result file<br>Export to ident by GL<br>Export to imp. table<br>Exit | n start. Device not found<br>ICTED | 4 |  |  |  |

Fig. VI.38.The impedance results conversion process

| Export file    |        |      |
|----------------|--------|------|
| File to export |        |      |
| Select         | Export | Exit |

Fig. VI.39.The file conversion panel

**Select** – Selecting the file to be converted.

Export – Running the conversion process of the file.

Exit – Closing the panel.

# VI.11. The conversion of impedance results to a format compatible with the analysis application – program "Boukamp"

This program enables the conversion of impedance measurement results to a format that is compatible with the impedance objects analysis program: impedance data table. This impedance table consists of three columns. One is frequency, the second one is ReZ and the last is ImZ (Fig. VI.40):

| 🕂 ATLAS 0531 Potentiostat/Galvanostat                                              |                                       |   |  |  |  |
|------------------------------------------------------------------------------------|---------------------------------------|---|--|--|--|
| File Program About! Exit!                                                          |                                       |   |  |  |  |
| Save log file<br>Load result file<br>Export to ident by GL<br>Export to imp. table | n start. Device connected<br>detected | 4 |  |  |  |
| Exit                                                                               |                                       |   |  |  |  |

## Fig. VI.40.The impedance results conversion process

| \mu Export file to impedance table form | at 🔲 🗖 🔀 |
|-----------------------------------------|----------|
| File to impedance table export          |          |
|                                         |          |
| Select Export                           | Exit     |

## Fig. VI.41.The file conversion panel

Select – Selecting the file to be converted.

Export - Running the conversion process of the file

Exit – Closing the panel.

## VI.12. Reseting the device

If for of any reason it happens that a program is started while the device is busy e.g. with measurement, in order to start a new measurement process it is necessary to reset the device first (Fig. VI.42):

| 🏹 A            | ATLAS 0531 Potentiostat/Galvanostat       |                                    |       |                                                |         |  |
|----------------|-------------------------------------------|------------------------------------|-------|------------------------------------------------|---------|--|
| File           | Program                                   | About!                             | Exit! |                                                |         |  |
| 20<br>05<br>11 | New pro<br>Load pr<br>Get flas<br>Reset d | ogram<br>ogram<br>h data<br>levice |       | m start. Device connected<br>029<br>≽ detected | <u></u> |  |

Fig. VI.42. Resetting the device